# LAS EZ 2.0.0

# **BenutzerHandbuch**

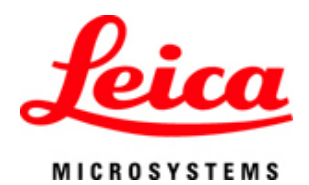

# LAS EZ BenutzerHandbuch

Es wurden die angemessenen Schritte unternommen, um sicherzustellen, dass die vorliegende Veröffentlichung korrekt und vollständig ist. Sollte ein Benutzer über irgendeine Einzelheit im Zweifel sein, kann er Leica Microsystems oder einen eigens ermächtigten Vertreter um Klarstellung bitten. Die Informationen in diesem Dokument können ohne vorherige Mitteilung geändert werden und sind nicht als eine Verpflichtung von Leica Microsystems anzusehen.

Leica Microsystems übernimmt keine Haftung für Fehler, die möglicherweise in diesem Dokument auftreten.

#### © 2010 Leica Microsystems

Kein Teil dieser Veröffentlichung darf ohne vorherige schriftliche Zustimmung von Leica Microsystems reproduziert, übertragen, umgesetzt, in elektronischen, optischen oder anderen Speichersystemen abgelegt oder in natürliche oder Computersprachen übersetzt werden.

Datum: Oktober 2010

Software-Version: 2.0.0

Leica Microsystems Cambridge Ltd PO Box 80 515 Coldhams Lane CB1 3YZ Großbritannien

Tel +44 1223 401824 Fax +44 1223 412526

email: ez.support@leica-microsystems.com

web: www.leica-microsystems.com/education

# Inhaltsverzeichnis

| Was Sie wissen müssen                                 |          |
|-------------------------------------------------------|----------|
| Rückmeldungen                                         |          |
|                                                       |          |
| Vor der Installation                                  |          |
| Software-Installation                                 |          |
| Installation von LAS EZ                               |          |
| Hardware-Installation                                 |          |
| Welche USB-Version haben Sie?                         |          |
| Verbindungen zu dem Computer                          |          |
|                                                       |          |
| Überblick                                             |          |
| Menüleiste                                            | 12       |
| Ablaufleiste                                          |          |
| Steuerfelder                                          | 14       |
| Bildanzeige & Galerie                                 | 15       |
| Menüleiste                                            | 16       |
|                                                       |          |
| Info Hilfo & Kamora Informationon                     |          |
|                                                       |          |
|                                                       |          |
| Einstellungen für Bildausgabe                         |          |
| Bilder Speichern                                      |          |
| Nach Aufnahme                                         |          |
| Schließen & Standalone                                |          |
|                                                       |          |
| Steuern des Live-Bildes                               |          |
| Kamerasteuerung                                       |          |
| Helligkeitseinstellung                                |          |
| Belichtung Einstellen                                 |          |
| Weißabgleich                                          |          |
| EZ4 D                                                 |          |
| Konfigurationen Speichern & Erinnern an               |          |
|                                                       |          |
| E24 D & E24 HD<br>Verarbeitung des Live-Bildes        |          |
| Annotation                                            |          |
| Linien zeichnen                                       |          |
| Die aufgenommenen Bilder ansehen                      | 37       |
|                                                       |          |
| Datei-Informationen                                   |          |
| verzeichnis-Browser                                   |          |
| Ordner Optionen                                       |          |
|                                                       |          |
| vverkzeuge rur ule Bliadhzeige<br>Bild Mapii Optionen |          |
| Dilu-Ivichu-Oplionen Anzeigen & Vergrößerungsglas     |          |
| Bild auf Maximalaröße Ausdehnen                       |          |
| Bildgalerie                                           | 45<br>AR |
| Importieren von Bildern                               | 40       |
| Exportieren von Bildern                               |          |
|                                                       |          |

| Verarbeitungsoption | nen | 49 |
|---------------------|-----|----|
| Beschriften         |     |    |
| Information         |     |    |
| Messbalken          |     |    |
| Linie               |     |    |
| Bearbeiten          |     |    |
| Schrift             |     |    |
| Aktionen            |     |    |
| Kalibrierung        |     |    |
| Manuell             |     |    |
| Optimierung         |     |    |
| Bildsteuerungen     |     |    |
| Farbe               |     |    |
| Ausrichtung         |     |    |
| Zuschneiden         |     |    |
| Bestätigen          |     |    |
| Tinns und Tricks    |     | 66 |

Index

67

# Was ist LAS EZ?

LAS EZ (Leica Application Suite) ist eine Softwareumgebung zur Aufnahme, Analyse und Bearbeitung von qualitativ hochwertigen Bildern von Leica Mikroskope und Kameras auf einem Windows PC.

LAS EZ wird zusammen mit dem neuesten Leica Kamera und Mikroskop für die Lehre ausgeliefert und beinhaltet grundlegende Softwaremodule für die Kamerakonfiguration und -Steuerung sowie für die Bildaufnahme.

Die aufgenommenen Bilder können in einer Galerie betrachtet, in Ordnern gespeichert und weiter bearbeitet werden.

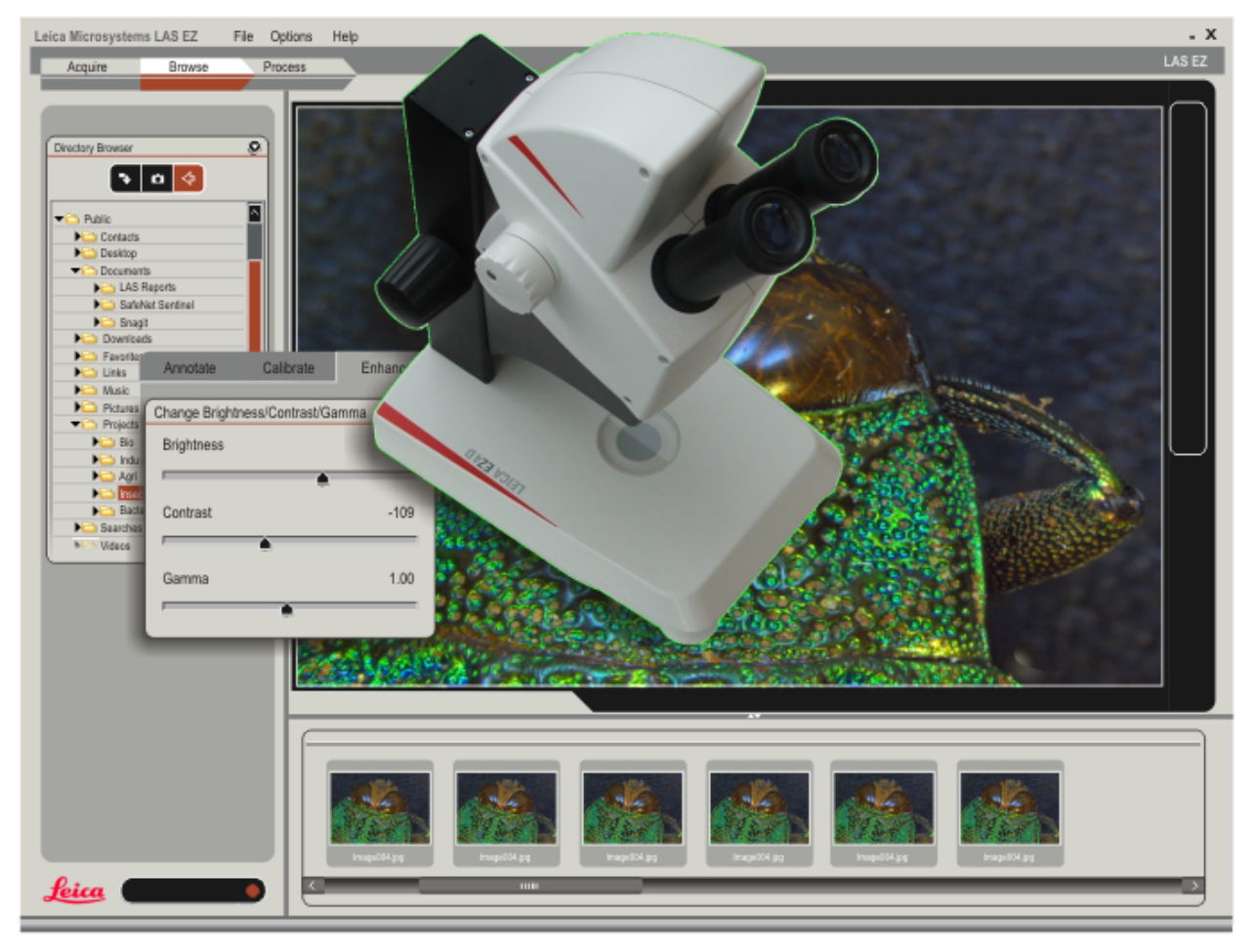

#### Was Sie wissen müssen

#### UNTERSTÜTZTE LEICA KAMERAS:

- Leica EC3, ICC50, ICC50 HD & IC80 HD.
- Leica EZ4 D & EZ4 HD Stereomikroskope (mit integrierter Digitalkamera).

#### SYSTEMANFORDERUNGEN:

- 3GHz Pentium oder gleichwertiger PC mit 1 GB RAM.
- USB-Port. High Speed USB-Port (USB 2.0) oder einen verfügbaren Steckplatz für eine High-Speed USB-Karte.
- CD-Laufwerk für die Installations-CD von LAS EZ.
- Eine Internetverbindung.
- 128MB Graphik.
- Die Farbtiefe des Computerbildschirms muss auf 16 oder 32 Bit eingestellt sein (24 Bit werden nicht unterstützt).
- Die Grafikkarte muss DirectX 9 unterstützen. (DirectX 9 wird zusammen mit LAS EZ geliefert.)
- Ca. 150 MB verfügbarer Festplattenspeicher für eine Komplettinstallation. Für das Speichern von Daten und Bildern ist zusätzlicher Speicherplatz erforderlich. Überprüfen Sie regelmäßig, über wieviel Festplattenspeicher Ihr Computer verfügt

#### BETRIEBSSYSTEM:

- Microsoft Windows 7.
- Microsoft Windows Vista.
- Microsoft Windows XP Professional.
- Benutzen Sie immer die aktuellsten Servicepakete.
- Sie müssen über Administratorenrechte verfügen, um diese Software installieren zu können. Für den normalen Betrieb sind alle Benutzerprofile (außer "Gast") ausreichend.

#### SPRACHE:

 LAS EZ ist auf Englisch, Französisch, Deutsch, Italienisch, Spanisch, Chinesisch (Simplified) und Japanisch verfügbar.

#### Rückmeldungen

Schauen Sie bei Problemen zuerst im Abschnitt FEHLERBEHEBUNG oder im Abschnitt TIPPS UND TRICKS NACH.

Sie können auch die aktuellen FAQ-Seiten unter: www.leica-microsystems.com/education konsultieren.

Wenn Sie das Problem nicht beheben können, wenden Sie sich an:

ez.support@leica-microsystems.com

Bitte geben Sie bei Anfragen immer die genaue Konfiguration und die Software-Version an, mit der Sie arbeiten:

- Die Versionssnummer der Software.
- Beschreibung des Computers (Marke, Betriebssystem, Arbeitsspeicher, Sprachversion, etc.)
- Beschreibung des Mikroskops oder Kamera.
- Genaue Beschreibung der Schritte, die zu dem Fehler geführt haben.
- Bildschirmfotos der Fehlermeldungen.

## Installation

#### INSTALLATIONSÜBERSICHT

- Überprüfen Sie, ob Ihr Computer über einen High-Speed USB-Port (USB 2.0) od einen Steckplatz für eine High-Speed US Karte verfügt.
- Installieren Sie gegebenenfalls eine Hig Speed USB-Karte (PCI-Karte bei einem P oder PCMCIA-Karte bei einem Laptop).
- Wenn bereits ein Leica Kamera oder Mikroskop an Ihren Computer angeschlossen sind, werden Sie dazu aufgefordert, es vom Computer zu trenn bevor Sie die Installation vornehmen.
- Vergewissern Sie sich andernfalls, dass of Mikroskop oder die Kamera nicht eingeschaltet sind.
- Installieren Sie die LAS EZ-Software.
- Verbinden Sie das Mikroskop (oder die Kamera) mit den mitgelieferten USB-Kabeln mit dem Computer.<sup>3</sup>
- Windows entdeckt das Mikroskop (oder Kamera) und installiert die erforderliche Treiber.
- Nach der erfolgreichen Installation sollte das Mikroskop oder die Kamera betriebsbereit sein.

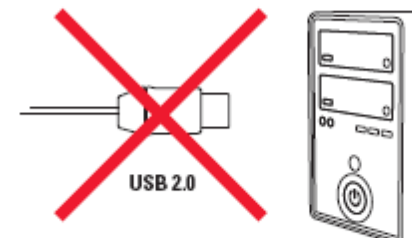

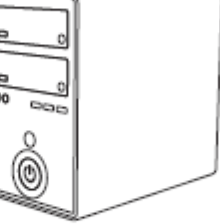

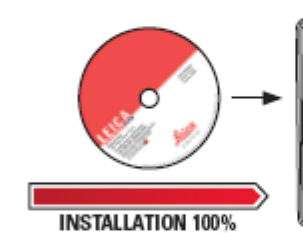

2

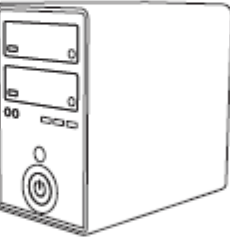

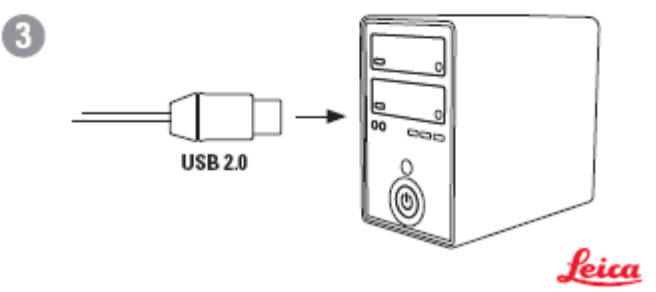

#### Vor der Installation

#### VORBEREITUNG

Sie müssen über Administratorenrechte verfügen, um LAS EZ installieren zu können. Vergewissern Sie sich, dass Ihr Computer den empfohlenen Anforderungen entsprechend konfiguriert ist.

Erstellen Sie erforderlichenfalls einen so genannten "Wiederherstellungspunkt".

aktuellen Windows-Betriebssystems ausgeführt.

Wenn LAS die Sprache nicht unterstützt, wird die englische Version von LAS EZ ausgeführt. Unterbrechen Sie die Installation nicht, und nehmen Sie während der Installation die CD nicht aus dem CD-ROM-Laufwerk.

#### SOFTWAREKOMPONENTEN

LAS EZ installiert eine Reihe von Komponenten, die erfo sind, um LAS EZ ausführen zu können. Dazu gehören:

- Leica Kamera- und Mikroskop-treiber.
- Microsoft .NET Framework.
- DirectX Runtime.
- DirectX Managed. (erfordert, dass .NET und DirectX Ru bereits installiert sind)

LAS EZ wird normalerweise in der Sprache des Nach der Installation wird DirectX Runtime ein integriert Bestandteil von Windows und kann nicht ohne eine Deinstallation von Windows deinstalliert werden. Die Version auf der CD ist die Version. die für den korrek Betrieb von LAS EZ mindestens erforderlich ist. Alle ande Komponenten können separat deinstalliert oder neu ins werden.

> Die Installationsroutine von LAS EZ installiert einige ode dieser Komponenten, abhängig davon, was bereits auf Ił Computer installiert ist.

## LAS EZ CD

- Lesen Sie vor der Installation die Vorbereitungshinweise.
- Schließen Sie das Mikroskop (oder die Kamera) NICHT an den Computer an, bev die LAS EZ-Installation abgeschlossen wurde.
- Schließen Sie alle anderen Programme, bevor Sie LAS EZ installieren.
- Legen Sie die LAS EZ CD in das CD-Laufwe ein. Das Installationsfenster von LAS soll automatisch geöffnet werden.
- Wenn das Fenster nicht angezeigt wird, öffnen Sie die CD im Windows-Explorer doppelklicken Sie auf die Datei "LASEZ. exe".

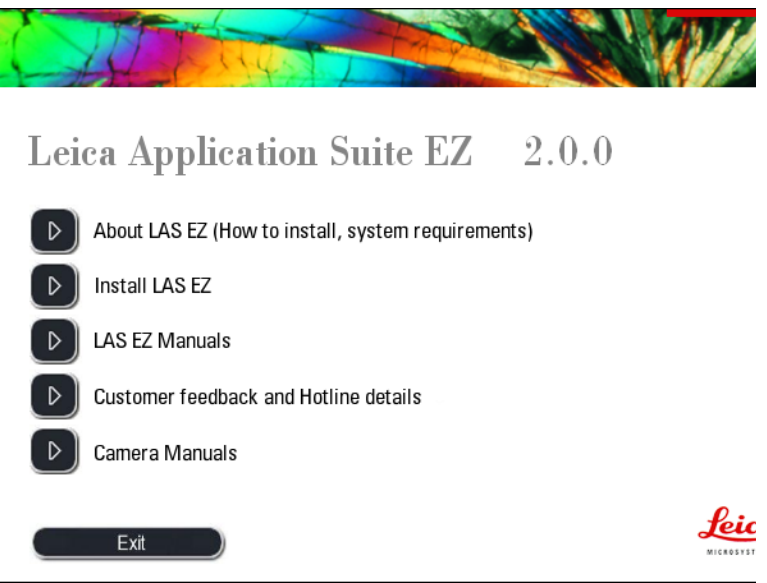

- Informationen zu Systemanforderungen Release Notes und Hinweise zur Installation finden Sie unter Info zur Leic Application Suite.
- Um die Handbücher für LAS EZ zu konsultieren, klicken Sie auf *Leica Application Suite Handbücher*.
- Informationen zu Rückmeldungen und zu Hotline finden Sie unter Kundenkontakt und Hotline.
- Um LAS EZ zu installieren, klicken Sie auf *Leica Application Suite installieren*.

## Installation von LAS EZ

- LAS EZ installiert zuerst die Kamera und Mikroskoptreiber. Klicken Sie auf Weiter und folgen Sie den Anweisungen.
- Es ist sicher, diese Software zu installier Klicken Sie auf *Installation fortsetzen*.

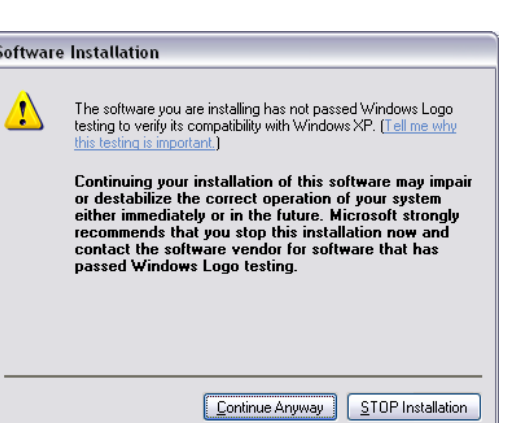

LAS EZ setzt die Installation von LAS EZ f

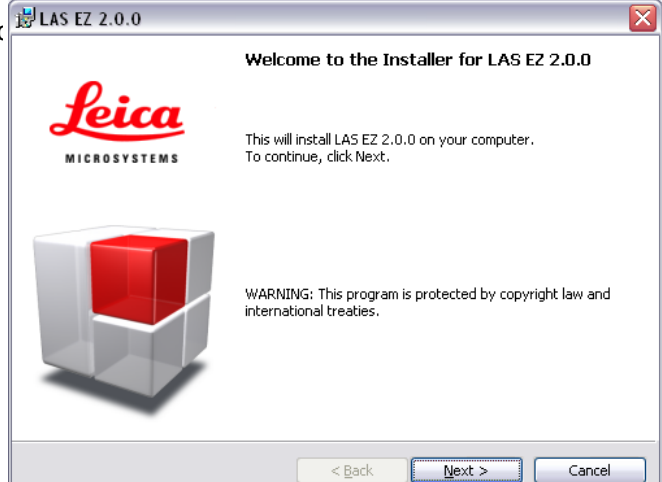

- Sie müssen zuerst die Softwarelizenzvereinbarung akzeptierer
- Klicken Sie auf Weiter, und folgen Sie de Anweisungen.
- Zum Schluss der Installation werden Sie möglicherweise dazu aufgefordert, Ihrei Computer neu zu starten.

| ₿ LAS EZ 2.0.0                                                                                                    |                   |
|----------------------------------------------------------------------------------------------------|-------------------|
| License Agreement Please read the following license agreement carefully.                                                                                                    |                   |
| Important - Use of Leica Microsystems (Switzerland) Ltd. software is<br>subject to licence restrictions. Carefully read this licence agreeme<br>before using the software.                                                                                                    | s 🤷<br>nt         |
| This licence is a legal 'Agreement' concerning the use of Software between yo<br>the end user, either individually or as an authorised representative of the comp<br>or organisation purchasing the licence, and Leica Microsystems (Switzerland) L<br>Use of software indicates your complete and unconditional acceptance of the<br>Terms and Conditions set forth in this agreement. If you do not agree to these<br>terms and conditions, promptly return or, if received electronically, certify | u,<br>any<br>.td. |
| ⊙ I accept the terms in the license agreement     Pri       ○ I go not accept the terms in the license agreement     Pri                                                                                                    | nt                |
| InstallShield Car                                                                                                    | ncel              |

## Verbindungen mit Ihrem Computer

Leica Mikroskope und Kameras für die Leh verwendet eine High-Speed USB-Verbindu (USB 2.0) zum Computer. Vergewissern Sie sich, dass sowohl Ihr Computer als auch Ihr Windows-Betriebssystem USB 2.0 unterstützen. Wenn Ihr Computer lediglich USB 1 oder 1. unterstützt, müssen Sie Ihre Hardware aktualisieren. Wenn Sie Windows XP verwenden, müsse Sie mindestens Service Pack 1 installiert

haben, um USB 2.0 verwenden zu können.

## Unterstützt Ihr Computer USB?

Vergewissern Sie sich zuerst, ob Ihr Compt USB unterstützt und ob USB aktiviert ist. Bei Windows Systemen ist dies generell de Fall, aber manchmal ist die USB-Unterstützung im BIOS deaktiviert. Wenn Sie nicht sicher sind, konsultieren Si Ihren Systemadministrator oder Ihren Zulieferer.

Vergewissern Sie sich zuerst, ob Ihr Compu Ein USB-Port an Ihrem Computer sieht folgendermaßen aus:

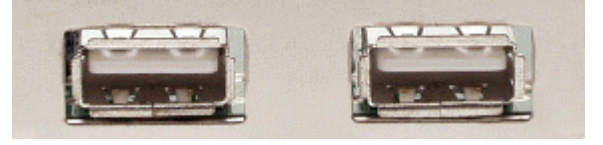

Häufig ist der Port mit einem USB-Symbol versehen

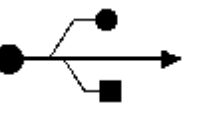

## Welche USB-Version haben Sie?

Wenn Ihr Computer und Windows USB unterstützen, Sie aber nicht sicher sind, ob e sich um High Speed USB handelt, können Sie folgendermaßen überprüfen, welche Versio Sie haben:

• Öffnen Sie die Systemsteuerung und klicken Sie auf System.

Daraufhin werden die Systemeigenschaften Ihres Computers angezeigt. Überprüfen Sie, welcher Service Pack installiert ist. Unter Windows XP muss mindestens Service Pack : installiert sein.

- Klicken Sie auf Hardware.
- Klicken Sie auf Geräte-Manager.
- Klicken Sie auf USB-Controller.
   Wenn eines der USB-Geräte mit dem Schlüsselwort Erweitert (Enhanced) (z.B "...P to USB Enhanced Host Controller" oder "... Enhanced PCI to USB Host Controller") versehen ist, unterstützt Ihr System High Speed USB (USB 2.0).

Bei einigen Computern sind alle USB-Ports High Speed. Bei anderen Computern sind nu bestimmte Ports High Speed.

Wenn Sie das Leica Mikroskop oder Kamera an einen USB-Port anschließen der nicht Hig Speed ist, wird folgende Meldung in der Windows-Taskleiste angezeigt:

Folgen Sie den Anweisungen, um den korrekten USB-Port zu finden. Wenn ein Higl Speed-Port verwendet wird, erscheint die Meldung nicht.

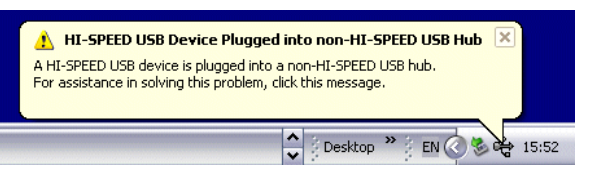

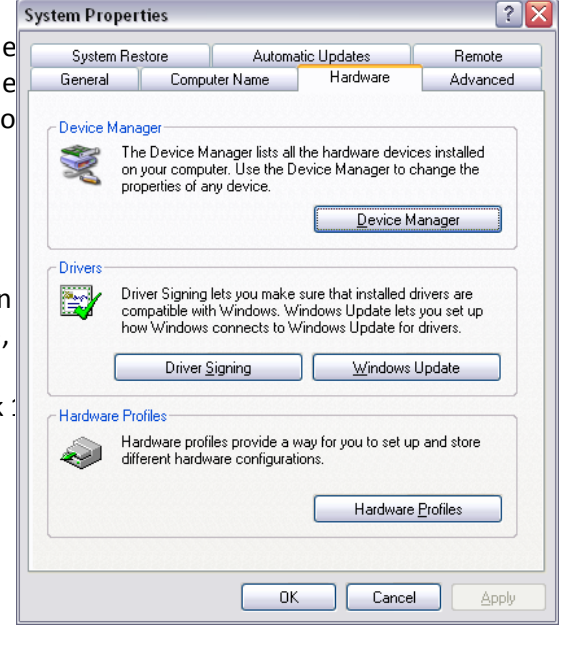

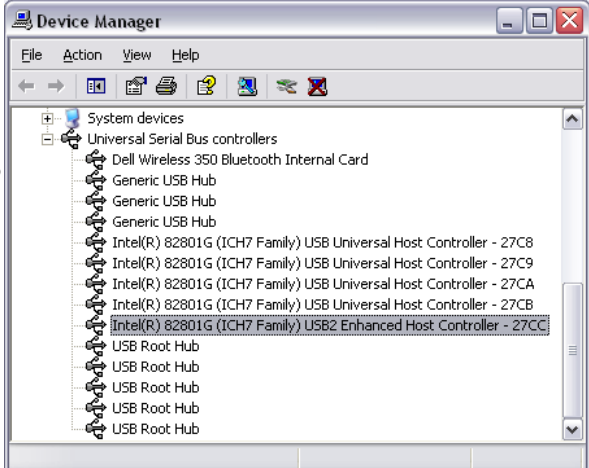

9

## Verbinden des Leica Mikroskop oder Kamera mit dem Computer

Wenn Sie ein Leica Mikroskop oder eine Le Kamera zum ersten Mal mit Ihrem Comput verbinden, vergewissern Sie sich, dass der Softwaretreiber installiert wurde, bevor Si das Mikroskop oder die Kamera an den Computer anschliessen.

Schauen Sie sich die mitgelieferten USB-Kabel und die Verbindungen an Ihrem Mikroskop an.

- Stecken Sie das Netzkabel in die Rücksei des Mikroskopsockels. Schalten Sie das Mikroskop NICHT ein. (EZ4 D)
- Stecken Sie den Mini-USB-Stecker wie in der Abbildung zu sehen in die Buchse au der Rückseite des Mikroskops oder die Kamera.
- Stecken Sie den Standard-USB-Stecker ir einen freien High Speed USB-Port an Ihr Computer.
- Schalten Sie jetzt das Mikroskop ein. (EZ
- Windows entdeckt daraufhin automatisc das neu installierte und angeschlossene Leica Mikroskop oder Kamera und führt ( Assistenten zur Installation neuer Hardw aus. Klicken Sie auf *Weiter* >.
- Während der Installation wird eine weit Windows-Logo-Meldung angezeigt. Sie können ohne weiteres auf *Installation fortsetzen* klicken.
- Wenn die Installation beendet ist, klicke Sie auf *Fertigstellen*.
- Am Ende des Vorgangs sind die Leica Mikroskop und Kamera-Treiber installiei und werden im Geräte-Manager als Bildbearbeitungsgeräte erkannt:

Leica EZ4 D Microscope Leica EZ4 HD Microscope Leica EC3 Camera Leica ICC50 Camera Leica ICC50 HD Camera Leica IC80 HD Camera

Das Leica Mikroskop oder Kamera sollte nu bereit zur Verwendung und zum Starten vo LAS EZ sein.

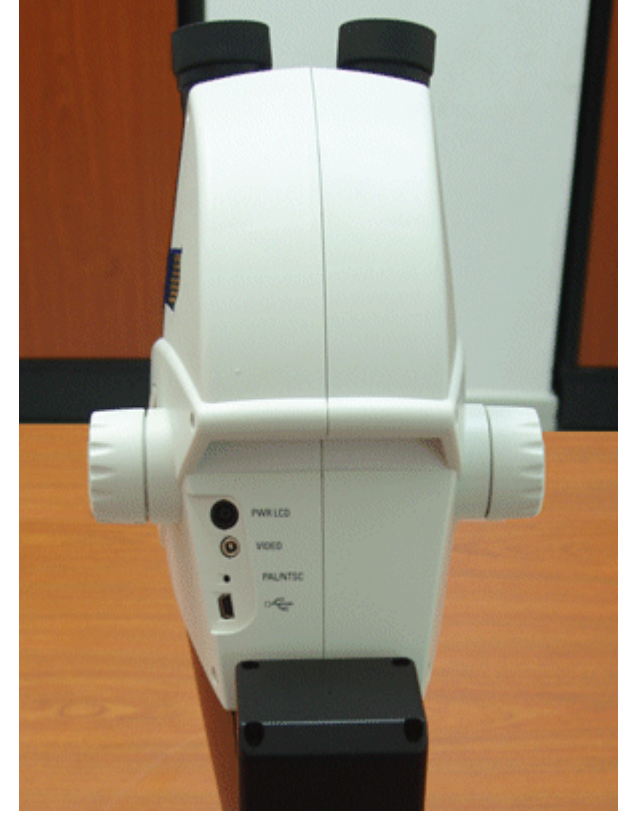

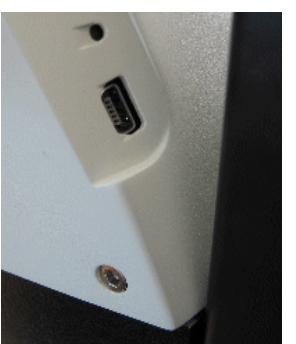

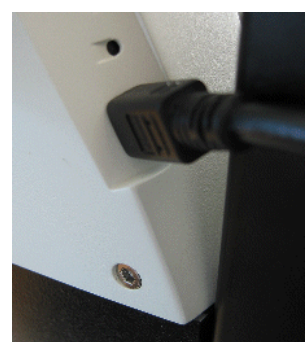

-- Verbindung des Mini-USB-Steckers -->

Mini-USB-Stecker

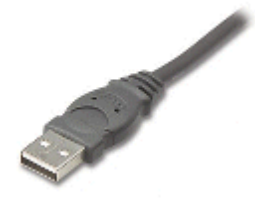

Standard-USB-Stecker

# LAS EZ Starten

- LAS EZ kann vom START-Menü oder mit de Symbol LAS EZ auf dem Windows-Desk gestartet werden.
- Sie können die LAS EZ-HILFE auch von hie aus öffnen. Wählen Sie LAS EZ-HILFE, um das Hilfesystem außerhalb von LAS zu öffnen.

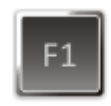

LAS EZ hat ein kontextsensitives Hilfesyste Wenn Sie **F1** drücken, werden Sie direkt zı relevanten Teil der Hilfe geleitet.

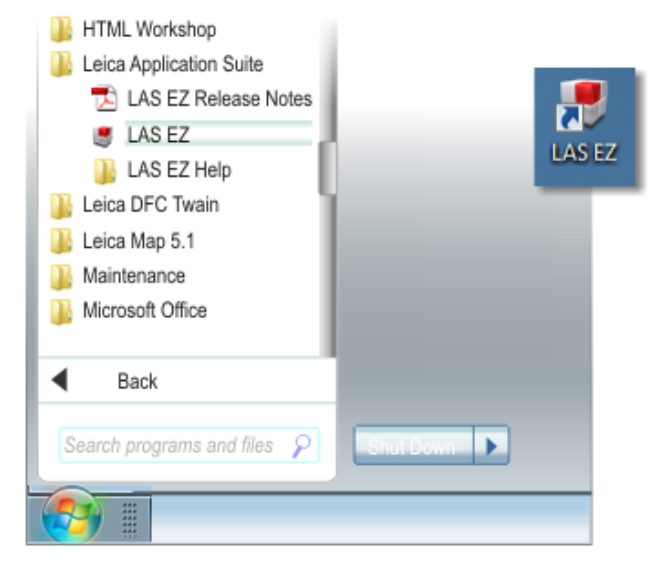

## Überblick

LAS zeigt wie auf einer **ART DESKTOP** auf der link die Programm- und Mikroskopsteuerungen und rechten Seite die **BILDANZEIGE** an.

Der **DESKTOP** ist in 5 Hauptbereiche unterteilt:

- 1: MENÜLEISTE.
- 2: ABLAUFLEISTE.
- 3: STEUERFELDER.
- 4: BILDANZEIGE.
- 5: GALERIE.

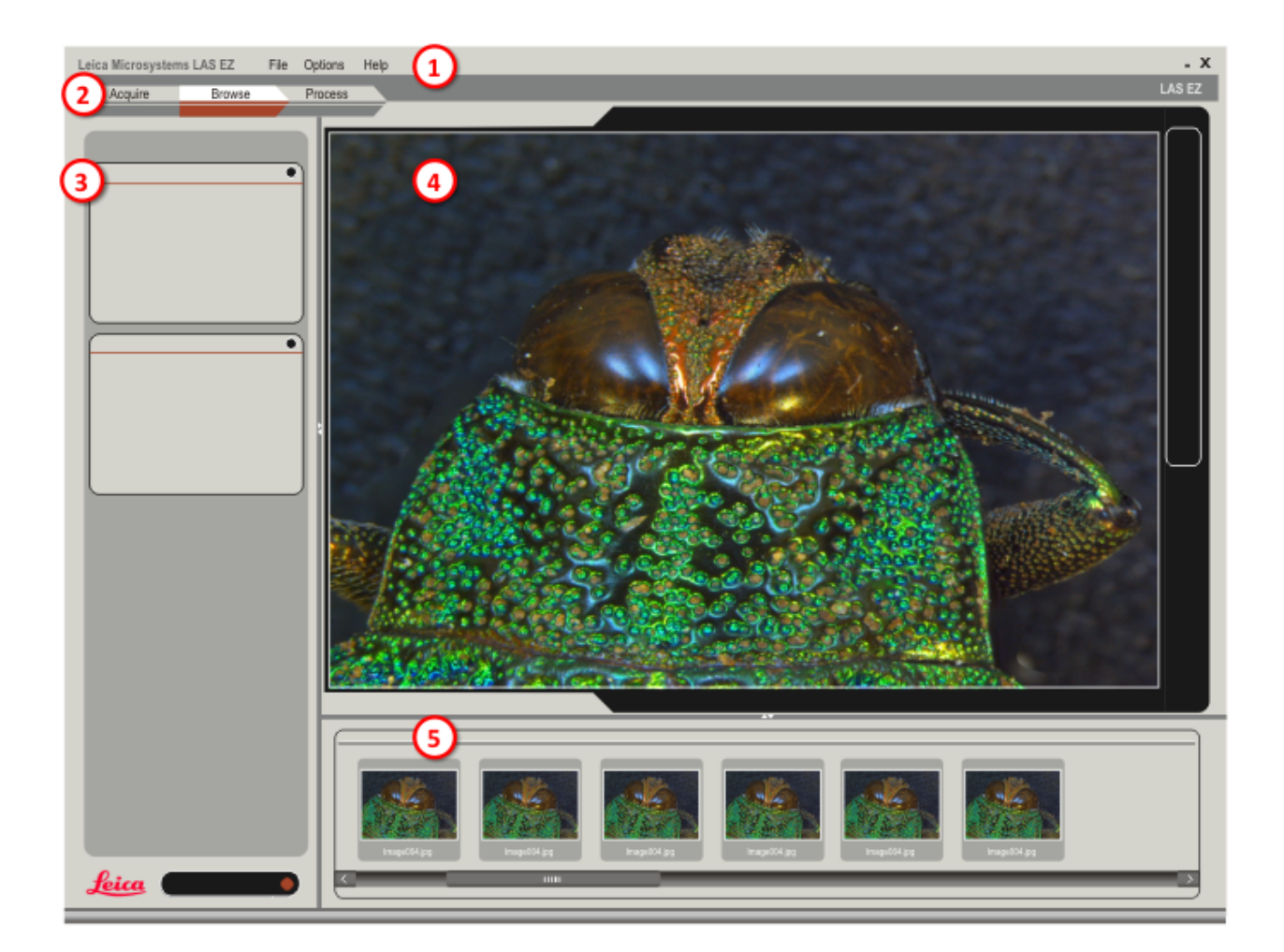

#### Menüleiste Sie können hier auf Optionen für die gesar LAS EZ Anwendung und auf die Hilfe und Ι.v. File Help Options Versionsinformationen zugreifen. ZUR F3 Acquire Image MENÜLEISTE GEHEN. Full Screen F5 Preferences Ctrl + O

## Ablaufleiste

In der ABLAUFLEISTE werden 3 verschiedene Schritte des LAS EZ-Ablaufs angezeigt. Jede Schritt beinhaltet eine andere Ansicht und andere Steuerungen:

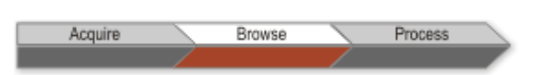

- In der Ansicht BEDIENEN können Sie das L Bild sehen und aufnehmen.
- In der Ansicht ANZEIGEN können Sie das aufgenommene Bild anzeigen.
- In der Ansicht BEARBEITEN können Sie das Bild weiter bearbeiten.

#### Steuerfelder

Die Programmsteuerungen befinden sich i verschiedenen Dialog- oder **STEUERFELDERN** 

- In der Ansicht BEDIENEN gibt es Steueruni für das Einstellen und Anpassen des Live Bildes. Wenn diese Einstellungen abgeschlossen sind, können Sie das Bild aufnehmen.
- In der Ansicht ANZEIGEN gibt es Steuerfel für die Anzeige der Informationen der ausgewählten aufgenommenen Bilder. § können von hier aus die Bildordner auf Ihrem Computer durchsuchen.
- In der Ansicht BEARBEITEN finden Sie Steuerfelder für das Erstellen und Anzei von Beschriften, die manuelle Kalibrieru sowie Steuerungen für die Nachbesseru des aufgenommenen Bildes.

| Annotate       | Calibrate       | Enhance  |         |
|----------------|-----------------|----------|---------|
| Change Brightr | ess/Contrast/Ga | imma 🖸   |         |
| Brightness     |                 | 49       |         |
|                | <b></b>         |          |         |
| Contrast       |                 | -109     |         |
|                | <b>•</b>        |          |         |
| Gamma          | Confirm         | 1.00     |         |
|                | A               | oply 🔿 🕻 | Discard |
|                |                 |          |         |

## Bildanzeige & Galerie

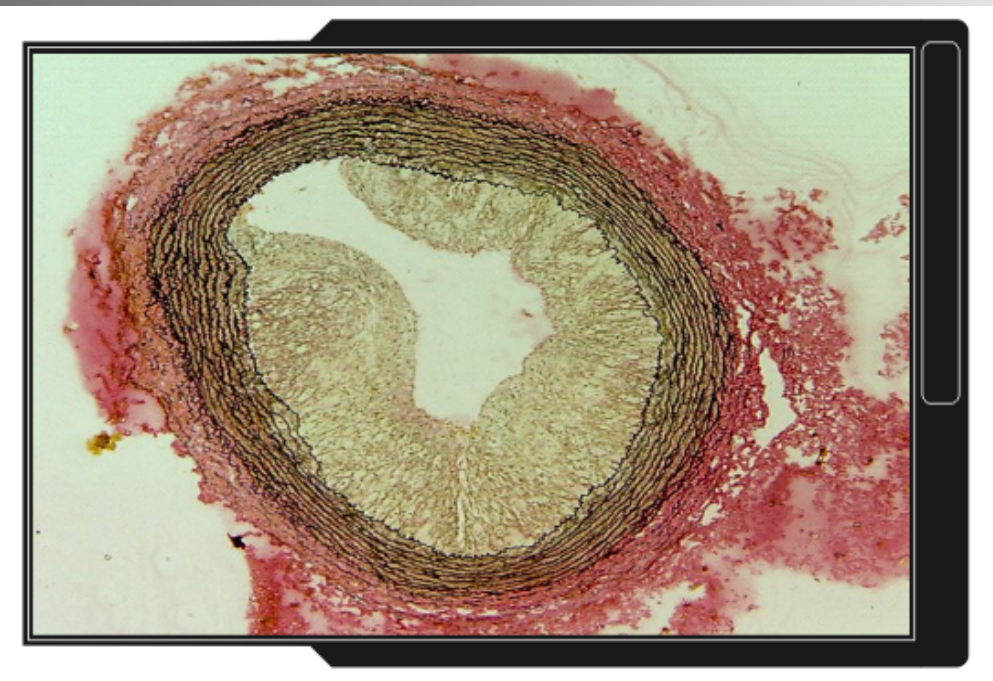

- Der rechte und größte Teil des Bildschirms w• In den Ansichten ANZEIGEN und VERARBEITEN wird das
- In der Ansicht AUFNAHME, füllt das Live-Bild c unteren Bildschirmbereich. BILDANZEIGE aus, wie oben zu sehen.

der BILDANZEIGE und der GALERIE eingenomme aufgenommene Bild im oberen Bildschirmbereich angezeigt und Miniaturansichten in der GALERIE im

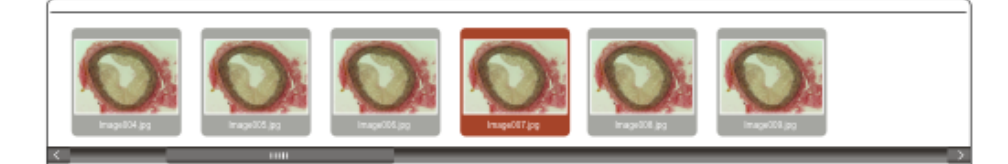

## Menüleiste

In der Menüleiste können Sie folgendes tun:

- DIE ANWENDUNG SCHLIEßEN
- BILD AUFNEHMEN.
- VOLLBILDMODUS ZEIGEN.
- AUSGABEOPTIONEN FESTLEGEN.
- DIE HILFEDATEI LESEN.
- LAS-VERSIONSDETAILS ANZEIGEN.
- KAMERADETAILS.

| LAS EZ | Ŧ | File    | Options  | Help         |            |
|--------|---|---------|----------|--------------|------------|
|        |   | Exit    |          |              |            |
|        |   |         |          |              |            |
| LAS EZ | Ŧ | File    | Options  | Help         |            |
|        |   | Acquir  | re Image | F3           | F3         |
|        |   | Full Se | creen    | F5           |            |
|        | l | Prefer  | ences Ct | rl + O       |            |
|        |   |         |          |              |            |
| LAS EZ | • | File    | Options  | Help         |            |
|        |   |         | About Le | eica Applica | tion Suite |
|        |   |         | LAS Hel  | р            |            |
|        |   |         | Camera   | Information  |            |

## Die Anwendung schließen

#### Klicken Sie auf **DATEI > BEENDEN**.

oder klicken Sie auf das [X] oben rechts LAS EZ der Menüleiste.

oder drücken Sie die Tasten ALT+F und anschließend die EINGABETASTE (oder d die Tasten Alt+X), oder drücken Sie AL1

Klicken Sie auf **OPTIONEN** > **BILD AUFNEHM** oder drücken Sie die Tasten **F3** zum eir Bild auf zu nehmen. Diese Wahl ist nur vorhanden, wenn *Ansicht Bedienen* ist aktiv.

Click OPTIONEN > VOLLBILD. oder drücken Sie die Tasten F5.

Drücken Sie die Tasten **ESC** um zum normalen Betrachtungsmodus zurückzugehen.

Klicken Sie auf **OPTIONEN** > **VOREINSTELLUN** oder drücken Sie die Tasten **CTRL+O**.

Vor dem Aufnehmen von Bildern sollte Sie die Ausgabeoptionen festlegen. Die Optionen legen das Dateiformat des aufgenommenen Bildes fest, (z.B. jpeg oder tiff), wie die Bilder in der Galerie sortiert werden und ob Sie das aufgenommene Bild unmittelbar in de Galerie anzeigen oder es weiter bearbeiten möchten.

Sie können diese Optionen jederzeit ändern, aber sie werden nicht auf bere aufgenommene Bilder angewendet.

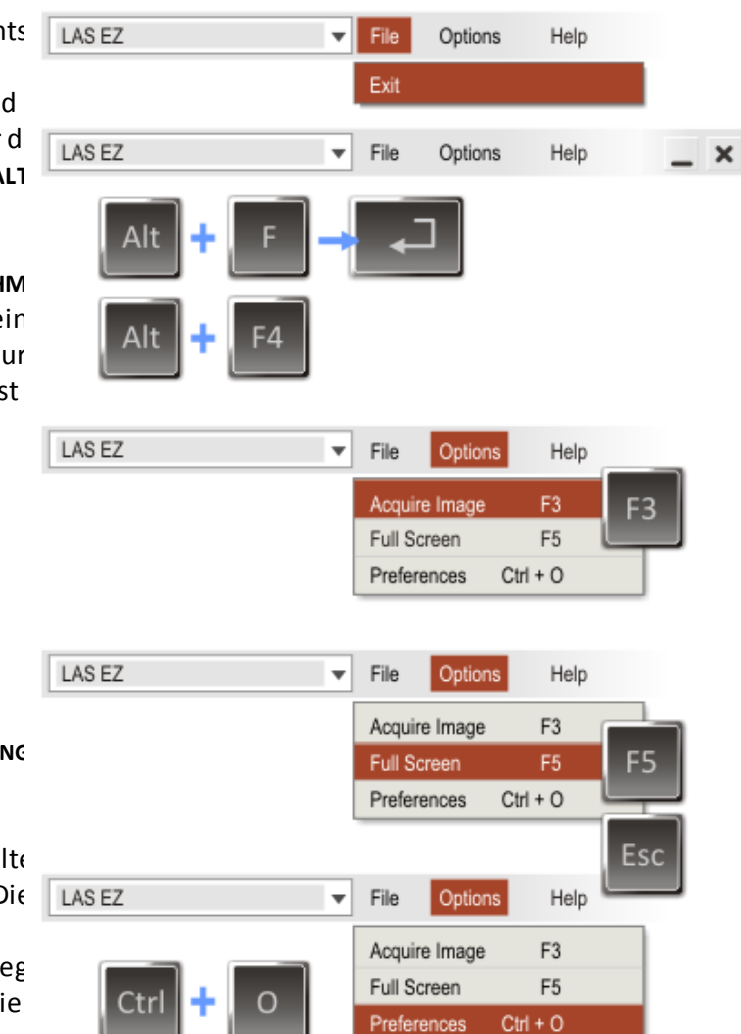

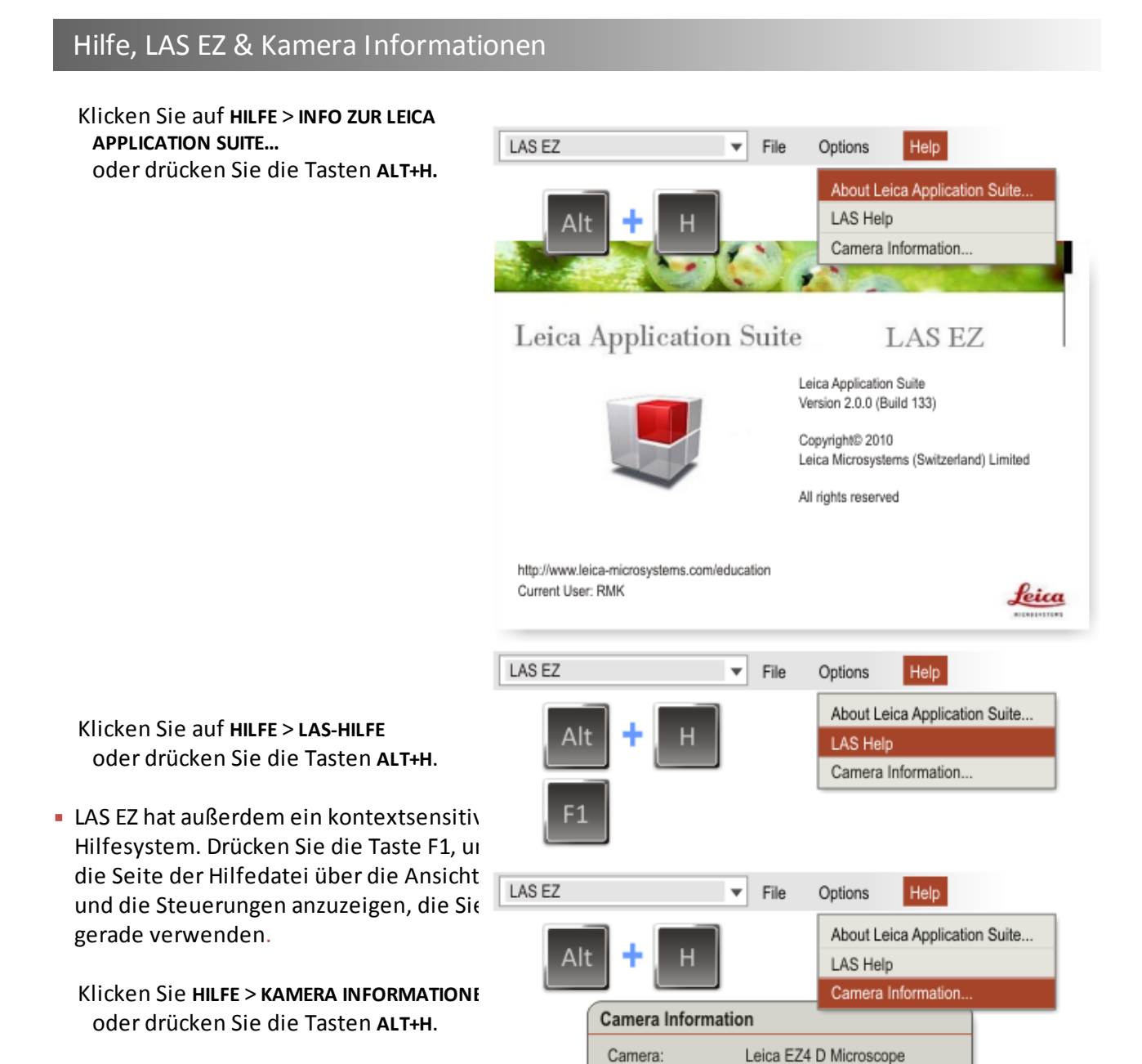

56499660-0000-P

ОK

Serial Number:

## Ausgabeoptionen

Nehmen Sie Voreinstellungen für die folgenden Bereiche vor:

- EINSTELLUNGEN FÜR BILDAUSGABE.
- SCHLIEßEN

(EZ4 D, EZ4 HD, ICC50 & ICC50 HD).

VERGRÖßERUNG

(EC3, ICC50, ICC50 HD & IC80 HD).

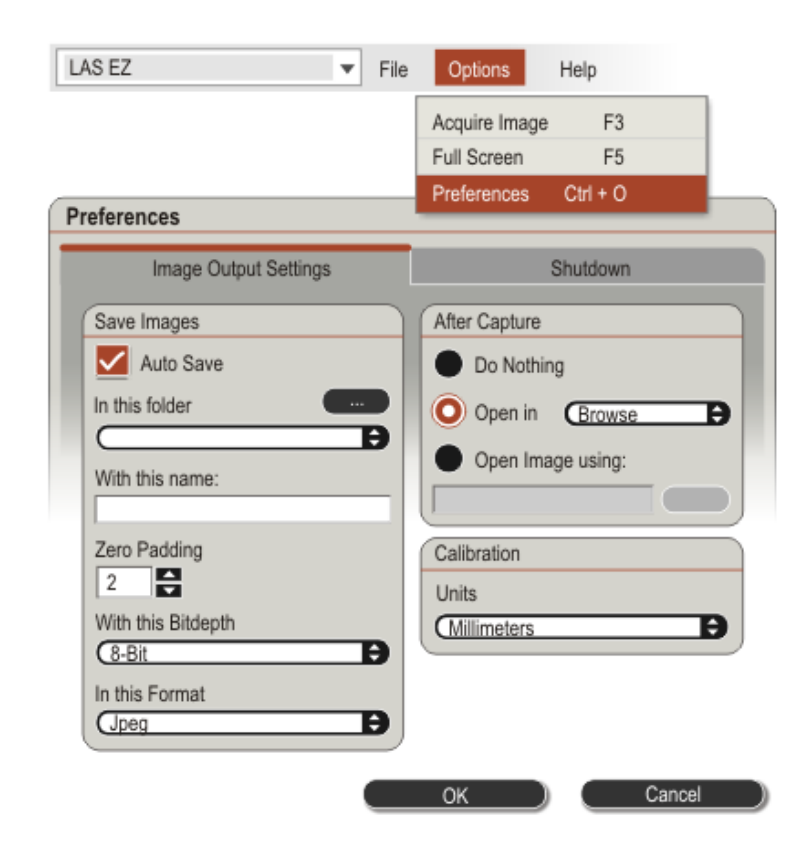

## Einstellungen für Bildausgabe

- AUTO-SPEICHERN: Aktivieren Sie diese Option, um aufgenommene Bilder automatisch in dem Ordner zu speiche der unter IN DIESEM ORDNER... festgeleg ist.
- IN DIESEM ORDNER... Legen Sie den Ablageort f
  ür aufgenommene Bilder f
  e oder klicken Sie auf, um eine Suche durchzuf
  ühren.

Der Standardordner ist \*Meine Dokumente* \ *Meine Bilder*.

....

MIT DIESEM NAMEN: Der Name der zu speichernden Bilddatei mit einer fortlaufenden Zahl am Ende des Name

Standardmäßig (wenn der Name leer is ist der Name "image". Wenn Sie einen neuen Namen eingeben, beginnt die fortlaufende Zahl neu bei 1.

| Preferences                                                                                                    |           |
|----------------------------------------------------------------------------------------------------|-----------|
| Image Output Settings                                                                                                    | Shutdown  |
| Save Images                                                                                                    |           |
| Auto Save                                                                                                    |           |
| In this folder                                                                                                    |           |
| Ð                                                                                                    |           |
| With this name:                                                                                                    |           |
|                                                                                                    |           |
|                                                                                                    |           |
| Browse For Folder                                                                                                    | X         |
| <b>v</b>                                                                                                    |           |
|                                                                                                    |           |
| Downloads                                                                                                    |           |
| ▷ → Favorites                                                                                                    |           |
| Links                                                                                                    |           |
| Local Settings                                                                                                    |           |
| My Documents                                                                                                    |           |
| Description of the second second s | rs 🚽      |
| EZ Training Im                                                                                                    | ages      |
| LAS Report                                                                                                    |           |
| My Music                                                                                                    |           |
| My Pictures                                                                                                    |           |
| P 🎒 My Videos                                                                                                    |           |
| Save images                                                                                                    |           |
| Muto Save                                                                                                    | •         |
| In this folder                                                                                                    | OK Cancel |
| With this name:                                                                                                    |           |
| Mylmage_                                                                                                    |           |
|                                                                                                    |           |

#### Bilder speichern

- AUFFÜLLEN MIT NULLEN: Geben Sie hier di Zahl der führenden Nullen für die fortlaufende Nummer ein, z.B. image0 image002, usw. Das Auffüllen mit Nulle ist z.B. beim Sortieren von Bildern nützlich, da ohne Nullen "image2" nac "image19" sortiert wird. Verwenden Si in diesem Beispiel eine Null, und "image02" wird vor "image19" einsorti Die Standardeinstellung ist 2.
- MIT DIESER BIT-TIEFE: Wählen Sie die Bit-Ti der zu speichernden Datei aus. Bei 16 E (Tiff) enthält das Bild mehr Details als 8 Bit. Bei einer Bit-Tiefe von 16 Bit ist c Datei allerdings auch größer. Bit-Tiefe Bildes verwenden verwendet automatisch die Bit-Tiefe des Mikrosko Die Standardeinstellung ist 8 Bit.
- IN DIESEM FORMAT: Wählen Sie als Dateiformat Tiff (.tif) Bitmap (.bmp) oc JPEG (.jpg) aus. JPEG-Dateien sind die kleinsten Dateien. Die Standardeinstellung ist JPEG.

KALIBRIERUNGSEINHEITEN: Wählen Sie die Kalibrierungseinheiten aus, die bei de Aufnahme verwendet werden sollen:

- Nanometer (nm).
- Mikrometer (µm).
- Millimeter (mm).
- Zentimeter (cm).
- Meter (m).
- Zoll (in).
- Mils (mil).
- Diese Einheiten werden in den in der Nachfolge aufgenommenen Bildern (we kalibriert) in der Bildanzeige verwendet
- Standardmäßig werden Millimeter als Einheiten benutzt.

| Preferences           |           |
|-----------------------|-----------|
| Image Output Settings | Shutdown  |
| Save Images           |           |
| Value Save            |           |
| In this folder        |           |
|                       |           |
|                       |           |
| Zero Padding          |           |
| With this Bitdepth    |           |
| In this Format        |           |
| (Jpeg 🔁               | 8-Bit 🗢 🗢 |
|                       | 8-Bit     |
|                       | Jpeg 🗘    |
| Calibration           | Jpeg      |
| Units                 | Bitmap    |
| Millimeters           |           |
| Microns               |           |
| Millimeters           |           |
| Centimeters           |           |
| Meters                |           |
| · ·                   |           |

#### Nach Aufnahme

Nach der Aufnahme können Sie zu einer beliebigen Ansicht wechseln.

- NICHTS UNTERNEHMEN: Die Ansicht wird n gewechselt, Sie verbleiben in der Ansi BEDIENEN.
- **ÖFFNEN IN**: Sie können in die Ansicht **ANZEIGEN** wechseln, um Bildinformationen hinzuzufügen, oder die Ansicht **VERARBEITEN**, um das aufgenommene Bild zu bearbeiten.
- BILD ÖFFNEN MIT: Sie können das aufgenommene Bild in einem anderer Programm öffnen.

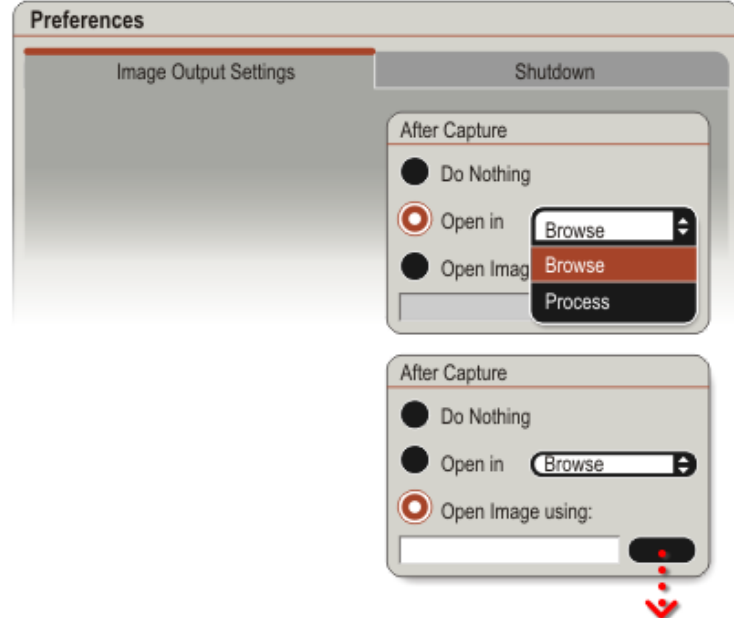

| Open                     |                              |                          | <b>— X</b>  |
|--------------------------|------------------------------|--------------------------|-------------|
| G 💭 🗸 📗 Windows 🕨 Progra | m Files 🔻 😽                  | Search Life Science Imag | ges 👂       |
| Organise 🔻 New folder    |                              | 12 -                     |             |
|                          | PhotoPls.exe<br>subinacl.exe |                          |             |
| File name:               | •                            | Application*.exe         | ▼<br>Cancel |

# Schließen (EZ4 D, EZ4 HD, ICC50 & ICC50 HD) & Standalone

#### Das EZ4 D und die ICC50 können im Standalone Modus, ohne LAS EZ benutzt werden.

Diese Option erlaubt es, die Kamera / Mikroskopeinstelllungen zu setzen, bevor LAS EZ beendet wird.

- Wenn KAMERAEINSTELLUNGEN ANPASSEN V SCHLIESSEN DER ANWENDUNG nicht markie ist, dann startet die Kamera mit den aktuellen Einstellungen.
- Wenn diese markiert ist, dann wird LAS I immer ein STANDALONE
   KAMERAEINSTELLUNGEN Fenster anzeigen, dem Sie die Kameraeinstellungen änder können, bevor die Anwendung beendet wird.

Wählen Sie auf:

- WERKSEINSTELLUNGEN: Setzt die Kame auf die Grundeinstellungen zurück.
- AKTUELLE EINSTELLUNGEN: Setzt die Kamera auf die aktuellen Einstellung
- HELLIGKEIT ÄNDERN: Sie können die HELLIGKEIT verändern, aber die SÄTTIGUNG wird immer auf 100% gese

Klicken Sie **OK.** Dies setzt die Kameraeinstellungen und beendet die LAS EZ Anwendung.

| Image Output Settings                | Shutdown              |
|--------------------------------------|-----------------------|
| Shutdown Settings                    |                       |
| Adjust camera settings before closed | sing the application. |
|                                      |                       |
| andalona Camara Sattinga             |                       |
| andaione Camera Settings             |                       |
| Factory Settings                     |                       |
| Current Settings - Brightness 75%    |                       |
| Adjust Brightness                    |                       |
| Brightness                           | 75%                   |
|                                      |                       |

## Vergrößerung (EC3, ICC50, ICC50 HD & IC80 HD)

Diese Einstellungen stellen fest, wie das gefangengenommene Bild in LAS EZ kalibri wird.

Geben Sie einen **NAMEN** für die Vergrösserung ein, z.B. 1x, 2x, 30x, 50x oder Position A, Position B, usw.

Vergewissern Sie sich, dass Sie die eingestellte Vergrösserung an Ihrem Instrument sicher einstellen können. Bei einem Stereo-Mikroskop durch Aktivierung des Einrastpositionen bei Zoomeinstellung.

Berechnen Sie die gesamte **VERGRÖSSERL** für den Strahlengang der Kamera:

Normalerweise müssen Sie dazu multiplizieren:

- Die Vergrösserung des Objektivs (z.E 1.0).
- Die Vergrösserung des c-mount-Adapters (z.B 0.5 für EC3).
- Die Vergrösserung des Zooms, bei eir Stereo-Mikroskop (z.B 5.0).
- *z*.*B* Position *A* = 1.0 x 0.5 x 5.0 = 2.5.
- Die Vergrösserun der Okulare müsse nicht berücksichtigt werden, da dies nicht im Strahlengang der Kamera si

Mindestens muß eine lineare Wiedergabe eingetragen werden, damit eine Kalibrieru möglich ist, aber jede mögliche Zahl bis zu einem Maximum von 8 Vergrößerungen w erlaubt.

| Preferences                                                                  |                                         |            |                               |                                         |
|------------------------------------------------------------------------------|-----------------------------------------|------------|-------------------------------|-----------------------------------------|
| Image Output Setti                                                           | ngs                                     | Shut       | down                          | Magnification                           |
| Magnification                                                                | _                                       |            |                               |                                         |
| Name       1x       2x       30x       50x       Position A       Position B | Mag<br>1.0<br>2.0<br>30.0<br>2.5<br>5.0 | nification | Press F1 for<br>set up the Ma | instructions about how to agnification. |

## Steuern des Live-Bildes

In der Ansicht *Bedienen* können Sie das Liv Bild anzeigen und anpassen.

Verwenden Sie diese Funktionen zur Bildoptimierung vor der Aufnahme.

- BILDSTEUERUNG: Hier finden Sie Werkzeu für die Bildeinstellung.
- BELICHTUNGSZEIT EINSTELLEN: Manuelle Steuerungen zur Bildoptimierung.
- WEIßABGLEICH: Steuerungen zur Optimierung des Weißabgleichs.
- EINGABEOPTIONEN: Mikroskopeinstellung
- KALIBRIEREN: Kalibrationseinstellungen.
- VERARBEITUNG: Zusätzliche Verarbeitung Live-bildes.
- ANNOTATION: Linien auf dem Live-Bild zeichnen.

|               | Acquire     | $\geq$  | Browse     | $\geq$ | Process |
|---------------|-------------|---------|------------|--------|---------|
|               | Camera      |         |            |        |         |
| Image Control | ls          |         |            |        |         |
| M             | S BF        | DF      |            |        |         |
| Exposure Adj  | ust         |         | (          | 2      |         |
| Exposure      |             |         | 43.3ms     | 5      |         |
| F             |             | ٠       |            |        |         |
| Gain          | _           |         | 5.6        | ×      |         |
| Gamma         |             |         | 1.0        | 0      |         |
| Saturation    |             |         | 100.00     | C      |         |
| Calibrat      | White Balan | ice     |            |        | Q       |
|               |             |         | <b>↓</b> + |        |         |
| Input Options |             |         | 6          | 2      |         |
| Configuration | Last Used   |         | ‡          |        |         |
| Captured For  | mat         | 1600 x  | 1200   🗘   |        |         |
| Live Format   | Shading     |         |            |        | V       |
|               | None        |         |            |        |         |
|               | Sharpening  |         |            | Off    | Ð       |
|               | Flip Hor    | izontal |            | Vert   | ical    |
| Line          |             |         | (          | 2      |         |
| Show          | Edit        |         | ÷          |        |         |
|               |             |         | 1          |        |         |

#### Kamerasteuerung

- Klicken Sie hier, um die MANUELLE STEUERUNG zu aktivieren. Passen Sie die Belichtung, die Bildhelligkeit, Gamma und Farbsättigung manuell an.
- Klicken Sie hier, um die Funktion AUTO-HELLIGKEIT zu aktivieren. Dadurch werden die Bildhelligkeit die Belichtung in Abhängigkeit vom Helligkeitswert automatisch eingestellt. Sie können die Helligke anpassen.
- Klicken Sie hier, um die Standardkameraeinstellungen für EINFALLENDES LICHT anzuwenden. Die Kameraeinstellungen werden f die Anzeige mit einfallendem Licht optimiert.
- Klicken Sie hier, um die Standardkameraeinstellungen für **ÜBERTRAGENES LICHT** anzuwenden. Die Kameraeinstellungen werden f die Anzeige mit übertragenem Lich optimiert.
- BF Klicken Sie hier, um die Standardkameraeinstellungen für HELLES LICHT anzuwenden.
- DF Klicken Sie hier, um die Standardkameraeinstellungen für DUNKLES LICHT anzuwenden.

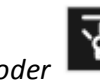

Hinweis: Wenn Sie der der der der der der der der der geändert, sondern nur die Einstellungen der Kamera.

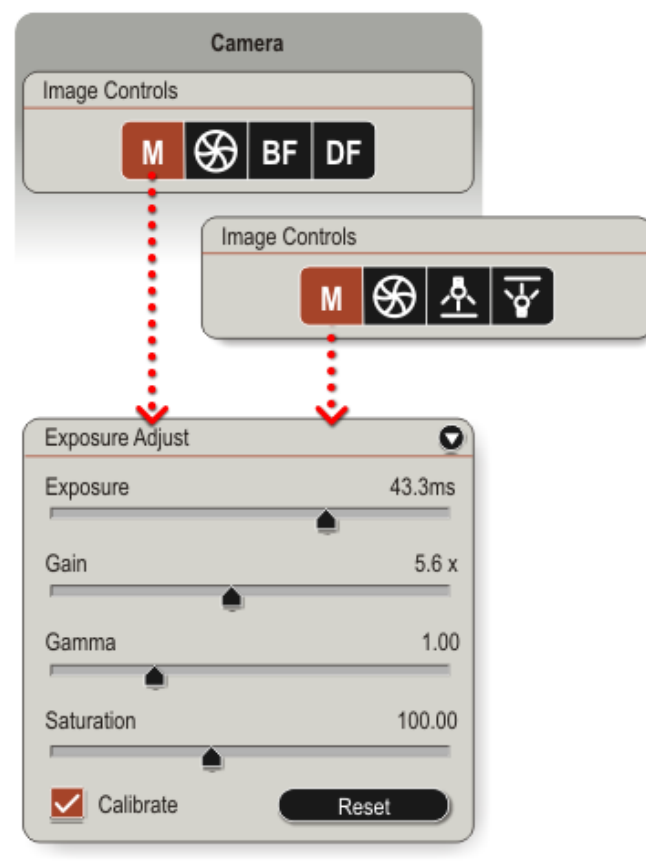

## Helligkeitseinstellung

Passen Sie das Bild manuell mit den Schiebereglern für *Belichtung, Verstärkung Gamma* und *Sättigung* an.

- BELICHTUNG: Bei Erhöhung der Belichtungszeit wird das Bild heller. Allerdings sinkt bei höherer Belichtun die Bildrate der Live-Bilder. Minimum ms links und maximal 2 Sekunden.
- VERSTÄRKUNG: Durch Erhöhung der Bildhelligkeit wird das Bild ohne Erhöhu der Belichtungszeit heller. Hohe Bildhelligkeitswerte können allerdinge einer Verringerung der Bildqualität führen. Minimum 1x links und maxima 20x.

GAMMA: Mit Gamma wird der 'Kontrastbereich' eines Bildes angepas Wenn Sie den Schieberegler nach links bewegen, wird das Bild heller und kontrastärmer. Wenn Sie den Schieberegler nach rechts bewegen, w das Bild kontrastreicher, aber dunkler. Standardeinstellung ist 1.00.

**SÄTTIGUNG**: Die Farbsättigung kann von einfarbig (Schwarzweiss) auf der linke Seite bis übertrieben farbig (rechts) verändert werden. Die Standardeinstellung ist 100. Jeder davc abweichende Wert reduziert die Bildra des Live-Bildes.

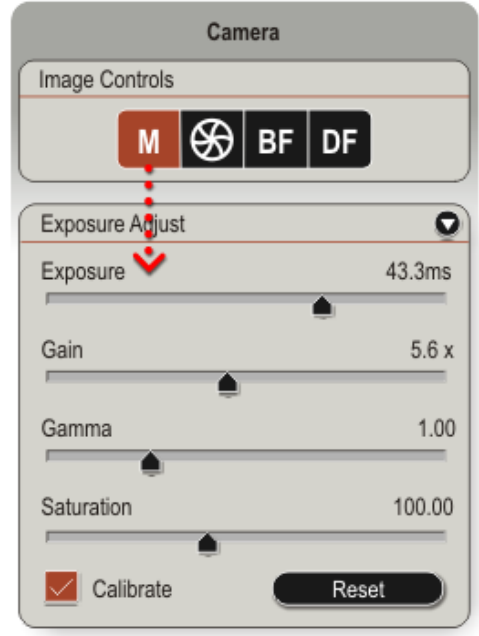

>>>

#### Belichtung einstellen

KALIBRIEREN: Wenn diese Option aktivier ist, kann das aufgenommene Bild mit c Einstellung *Vergrößerung* am Mikroskc und *Einheiten* in den Einstellungen für Bildausgabe von LAS EZ kalibriert werd

Die in diesem Dialogfeld ausgewählte *Vergrößerung* sollte dem Wert entsprechen, der am Mikroskop eingestellt ist.

- RÜCKSETZEN: Diese Option nimmt die folgenden Einstellungen vor: Autom. Helligkeit = ein, Helligkeit = 75%, Gamma = 1.00, Farbsättigung = 100, Bildschärfung = aus, ...und Weissabgleich zurücksetzen.
- Wenn AUTO-HELLIGKEIT aktiviert ist, wir Helligkeit statt *Belichtung* angezeigt.
- In diesem Modus werden sowohl die Belichtung als auch die Bildhelligkeit automatisch eingestellt, um die angegebene Helligkeit zu erreichen.

| Camera          | I.                      |
|-----------------|-------------------------|
| Image Controls  |                         |
| M 😽 🕹           | $\overline{\mathbf{A}}$ |
| Exposure Adjust | Q                       |
| Brightness      | 68%                     |
| Gain            | ●<br>5.6 x              |
| Gamma           | 1.00                    |
| Saturation      | 100.00                  |
| Calibrate       | Reset                   |

## Weißabgleich

Der **WEIßABGLEICH** nimmt eine Farbkorrekt in der Bildquelle vor, um die farbneutraler Anteile im Bild, also alle Grautöne von schwarz bis weiß, ohne Farbton abzubilde

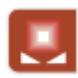

Klicken Sie, um ein manuelles WEIßABGLEICH auf dem vollständige Bild zu aktivieren. Whit

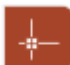

Klicken sie, um zu aktivieren/ entaktivieren ein BILDAUSSCHNITT WEIßABGLEICH

Der Mäuse-Cursor ändert a <sup>L</sup> zum überschuß das Live-bild, während c *Bildausschnitt Weißabgleich* aktiv is

Link-Klicken sie innerhalb des Livebildes, zum einer *Weißabgleich* am Mäusepunkt zu erreichen.

#### ZURÜCKSETZEN DES WEISSABGLEICHS:

Belichtung einstellen > Rücksetzen Rücksetzen den Weissabgleich. Dies setzt die: Auto-Helligkeit = 75%, Gamma = 1 und... Sättigung = 100.

 Dies ist auch möglich durch Standard wiederherstellen in Eingabeoptionen > Konfiguration. Dies setzt alle Kameraeinstellungen zurück auf die Grundeinstellungen.

| e Balance |                | O                         |        |
|-----------|----------------|---------------------------|--------|
|           | <b>I</b>       |                           | 0      |
|           | brightness     |                           | 00%    |
|           | Gain           | •                         | 5.6 x  |
|           | Gamma          |                           | 1.00   |
|           |                |                           |        |
|           | Saturation     |                           | 100.00 |
|           | Calibrate      | Reset                     |        |
| 1         | Input Options  |                           | Q      |
|           | Configuration  | Last Used                 | ÷      |
|           | Captured Forma | Last Used<br>Save Current |        |
|           | Live Format    | Restore Default           |        |

#### Weißabgleich - EZ4 D

Der **WEIßABGLEICH** des EZ4 D (ICC50 & IC80 F ist standardmäßig für die LED-Beleuchtung (Farbtemperatur von 6000'K) optimiert. In meisten Fällen erzielen Sie damit die best Farben im Live-Bild. In manchen Fällen ist dem aber nicht so, und der automatische Weißabgleich des EZ4 D erzielt ein bessere Ergebnis.

Sie können während der Betrachtung des Live-Bildes zwischen den beiden Optioner wechseln.

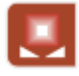

**AUTO-WEIßABGLEICH**, um den automatischen Weißabgleich des E D zu verwenden.

LED LED-OPTIMIERT (Standard), um die Standardeinstellung für den Weißabgleich zu verwenden.

#### ZURÜCKSETZEN DES WEISSABGLEICHS:

Belichtung einstellen > Rücksetzen setzt den Weissabgleich auf LED-Einstellung Dies setzt die:

Auto-Helligkeit = 75%, Gamma = 1 und... Sättigung = 100.

 Dies ist auch möglich durch Standard wiederherstellen in Eingabeoptionen > Konfiguration. Dies setzt alle Kameraeinstellungen zurück auf die Grundeinstellungen.

| White Balance |                | 0                         |        |
|---------------|----------------|---------------------------|--------|
|               | UED LED        |                           | 0      |
|               | Dirginuless    |                           | 68%    |
|               | Gain           | •                         | 5.6 x  |
|               | Gamma          |                           | 1.00   |
|               |                |                           | _      |
|               | Saturation     |                           | 100.00 |
| l             | Calibrate      | Reset                     |        |
| (             | Input Options  |                           | 0      |
|               | Configuration  | Last Used                 | Ð      |
|               | Captured Forma | Last Used<br>Save Current |        |
| l             | Live Format    | Restore Default           |        |

#### Eingabeoptionen

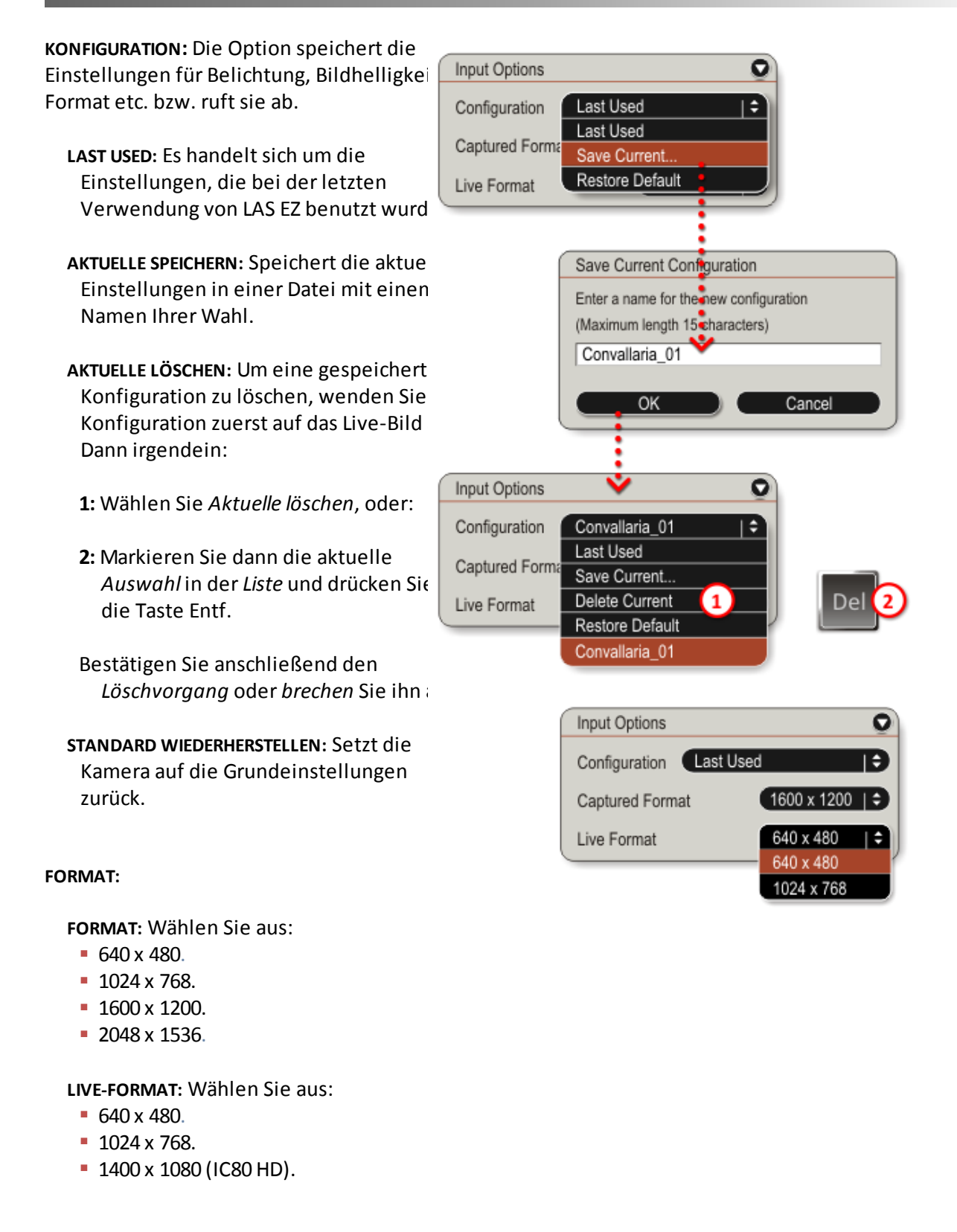

# Kalibrierungseinstellungen - EC3, ICC 50, ICC50 HD & IC80 HD

Die **VERGRÖßERUNG** in dieser Dialogfeld angezeigt wird, sollte den Vergrößerunger entsprechen in der verursacht werden *Voreinstellungen* Dialogfeld.

- 1: Die Vergrößerung von der Liste vorwählen. (z.B. irgendein sind von 6 h möglich.)
- 2: Klicken sie OK.
- **3:** Klicken sie *Abbrechen*, zum die aufnahme anzuhalten.

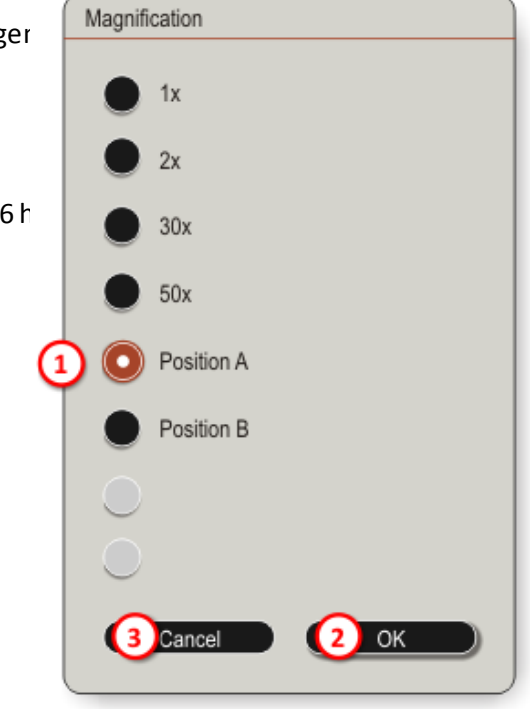

| nage Output Setti | ngs S         | Shutdown                               | Magnification |  |  |  |
|-------------------|---------------|----------------------------------------|---------------|--|--|--|
| Magnification     |               |                                        |               |  |  |  |
| Name              | Magnification |                                        |               |  |  |  |
| 1x                | 1.0           | Press F1 for instructions about how to |               |  |  |  |
| 2x                | 2.0           | setup the Magnification.               |               |  |  |  |
| 30x               | 30.0          |                                        |               |  |  |  |
| 50x               | 50.0          |                                        |               |  |  |  |
| Position A        | 2.5           |                                        | •             |  |  |  |
| Position B        | 5.0           |                                        | Leica Acquire |  |  |  |
|                   |               |                                        |               |  |  |  |
|                   |               |                                        |               |  |  |  |
|                   |               |                                        |               |  |  |  |
# Kalibrierungseinstellungen - EZ4 D & EZ4 HD

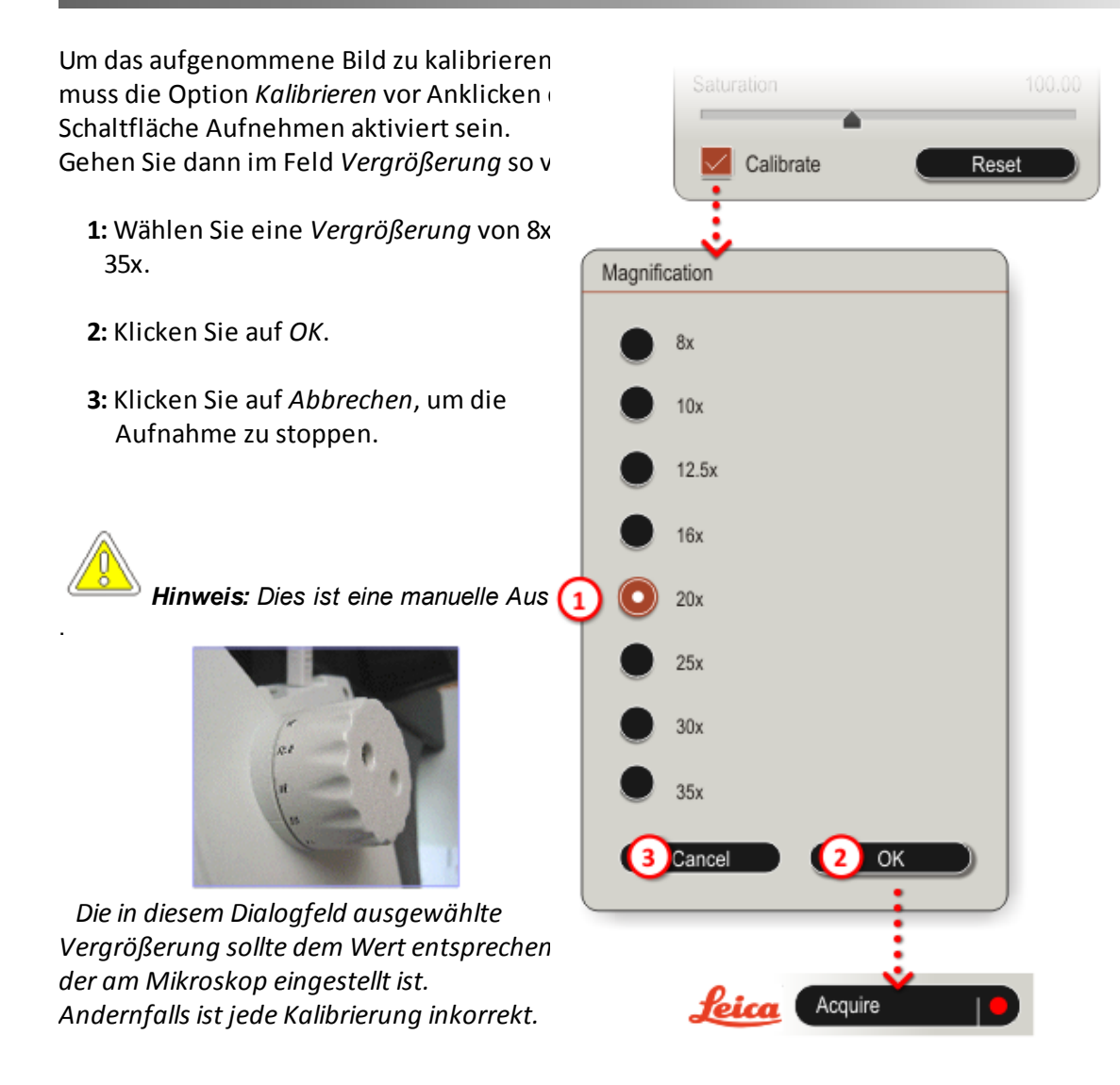

### Verarbeitung

Im Dialogfeld **VERARBEITUNG** können Sie folgendes tun:

- Shading (Abschattungsreferenzdateiei erstellen).
- Bildschärfung einstellen.
- Bilder drehen.

All diese Funktionen können bei Beda auf Live-Bilder angewendet werden.

#### SHADING:

Vergewissern Sie sich, dass ein geeigne<sup>†</sup> Bild angezeigt wird.

Wählen Sie im Dropdown-Menü die Option Abschattungsreferenz erstellen.

Geben Sie einen Namen für die Datei ei und klicken Sie auf *OK.* 

#### SHADING-REFERENZ:

Um eine gespeicherte Shading-Referen: löschen, wählen Sie zuerst die Konfiguration und dann Aktuelle lösche

#### BILDSCHÄRFUNG:

Vorwählen An/Aus, um das Schärfen an den Live- und aufgenommenen Bilderi anzuwenden.

#### **BILDER DREHEN:**

Aktivieren Sie *Horizontal kippen* und/od *Vertical kippen*, um das Live- und aufgenommene Bildern zu drehen.

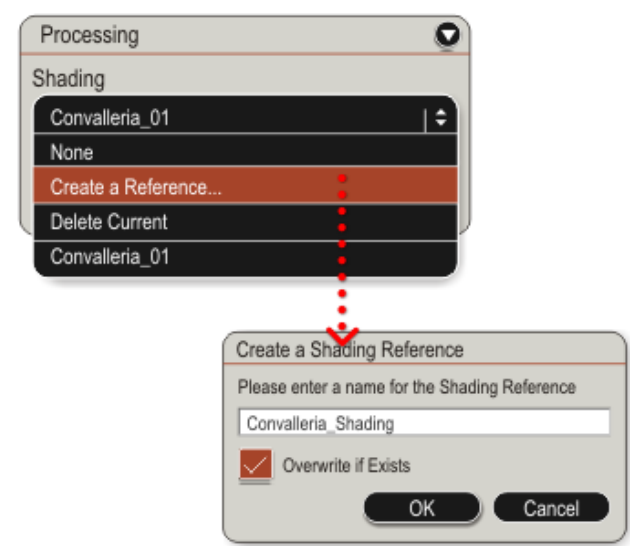

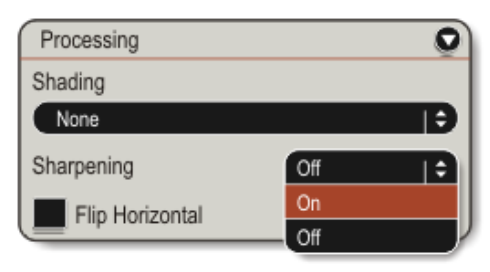

| Processing      |          | 0 |
|-----------------|----------|---|
| Shading         |          |   |
| None            |          | Ð |
| Sharpening      | Off      | Ð |
| Flip Horizontal | Vertical |   |
|                 |          |   |

### Annotation

Livebild **ANNOTATION** erlaubt es, einfache Linien direkt in das Livebild zu zeichnen.

#### ANNOTATIONEN IN AUFGENOMMENEN BILDERN

Alle Annotationen im Live-Bild werden dem aufgenommenen Bild abgespeich auch wenn sie nicht sichtbar sind (*Anzeigen* nicht angewählt). Die Annotationen können nach der Aufnahme angezeigt und editiert werc *Bearbeiten > Beschriften.* 

Man kann die Stärke und Farbe der Linien v oder nach dem Zeichnen anpassen.

#### ÄNDERUNG DER LINIENFARBE:

Linienfarbe anklicken.

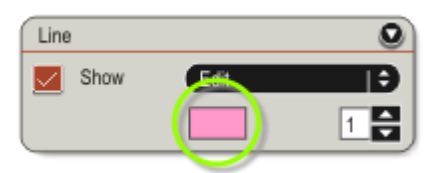

Im Menue %Select Color% eine Grundfa anklicken oder die gewünschte Farbeι Intensität im Farbkreis auswählen. Klicken Sie auf OK.

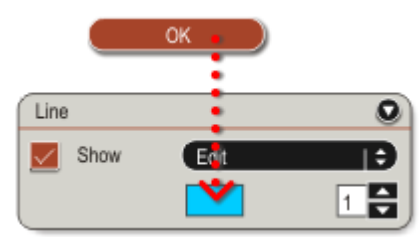

#### ÄNDERUNG DER LINIENSTÄRKE:

Pfeiltasten auf/ab anklicken, um die Stärke der Linien zu verändern.

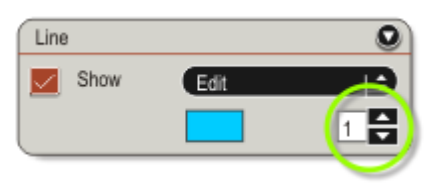

Die *Linienstärke* kann zwischen 1 und 25 gewählt werden.

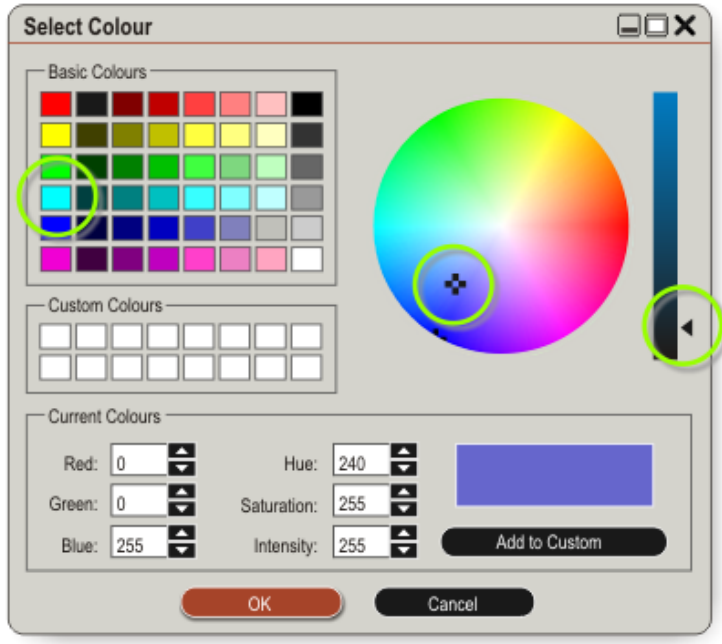

### Linien zeichnen

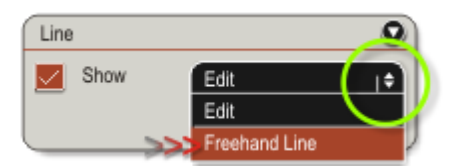

FREIHANDLINIEN in dem LINIE Menu auswählen.

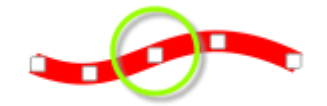

Linker Mausklick und eine Linie mit der Maus ins Bild einzeichnen.
Bis zu 5 Linien können gezeichnet werde
Eine Warnmeldung erscheint, wenn mel Linien gezeichnet werden sollen.
Eine Linie löschen, bevor eine weitere gezeichnet wird.

#### LINIE AUSWÄHLEN UND LÖSCHEN:

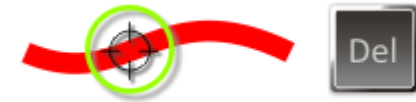

BEARBEITEN im LINIE Menu auswählen. Der Mauszeiger ändert sich, wenn er übe eine Linie gezogen wird. Linker Mausklick, um eine Linie auszuwählen und die ENTFERNEN (ENTF) Taste drücken.

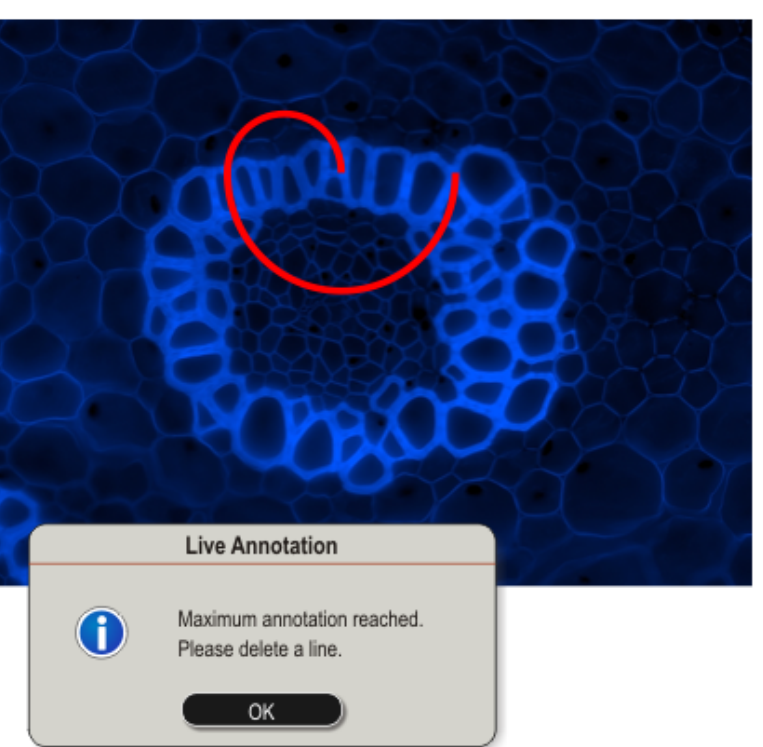

### **Bilder-Browser**

Klicken Sie auf die Registerkarte **ANZEIGEN** (Browse), um das Dialogfeld Bild (Image) z öffnen.

Es gibt zwei aufklappbare Dialogfelder:

- DATEI-INFORMATIONEN (FILE INFORMATION).
- VERZEICHNIS-BROWSER (DIRECTORY BROWSEF)

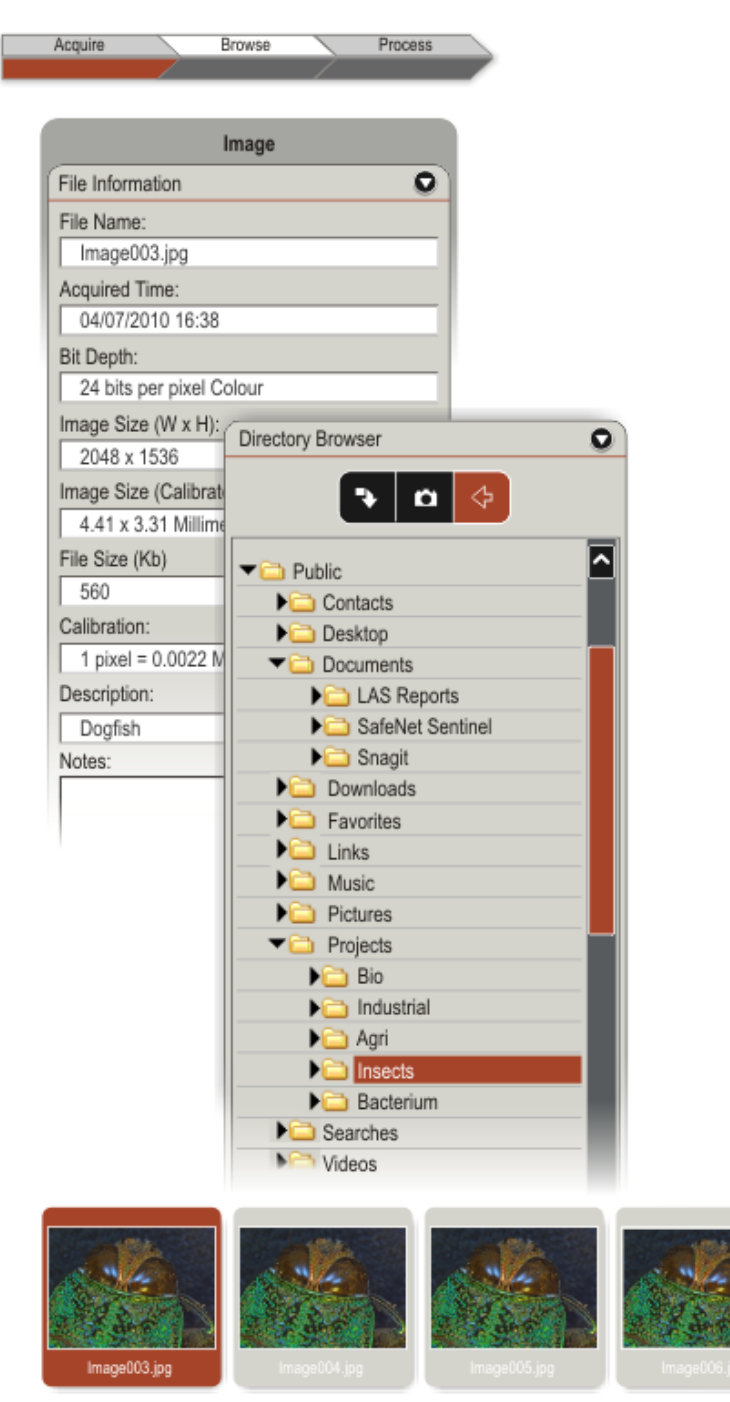

### Datei-Informationen

Hier werden alle über das angezeigte Bild gespeicherten Informationen angezeigt.

- Zu den Dateiinformationen gehören der DATEINAME (File Name) und das AUFNAHMEDATUM (Acquired Time).
- Die BIT-TIEFE (Bit Depth) wird für jeden Farbkanal (rot, grün, blau) angezeigt. We Sie in den AUSGABEEINSTELLUNGEN 8 Bit ausgewählt haben, beträgt die totale Bit Tiefe 3 x 8 = 24 Bit pro Pixel.
- Die angezeigte BILDGRÖßE (Image Size) is das ausgewählte Format für das aufgenommene Bild.
- Wenn vor der Aufnahme KALIBRIEREN ausgewählt wurde, wird die berechnete Kalibrierung (Calibration) angezeigt.
- Wenn eine Kalibrierung von "1 Pixel = 1 Pixel" angezeigt wird, bedeutet dies, da das Bild nicht bei der Aufnahme kalibrie wurde. Sie müssen dann eine manuelle KALIBRIERUNG auf das aufgenommene Bil anwenden, um aussagekräftige Ergebnis zu erhalten.

| Image                        |
|------------------------------|
| File Information             |
| File Name:                   |
| Image003.jpg                 |
| Acquired Time:               |
| 04/07/2010 16:38             |
| Bit Depth:                   |
| 24 bits per pixel Colour     |
| Image Size (W x H):          |
| 2048 x 1536                  |
| Image Size (Calibrated)      |
| 4.41 x 3.31 Millimeters      |
| File Size (Kb)               |
| 560                          |
| Calibration:                 |
| 1 pixel = 0.0022 Millimeters |
| Description:                 |
| Dogfish                      |
| Notes:                       |
|                              |

### Verzeichnis-Browser

Im VERZEICHNIS-BROWSER (Directory Browse können Sie Bilder aus allen für das System zugänglichen Ordnern auswählen.

- Bewegen Sie sich durch die Verzeichnisstruktur, indem Sie die Ordn öffnen. Doppelklicken Sie auf den Ordnernamen, um den Ordner zu öffner
- Die in den Ordnern befindlichen Bilder werden geladen und in der GALERIE angezeigt.
- Es wird standardmäßig die Galerie angezeigt, die unter EINSTELLUNGEN FÜR BILDAUSGABE ausgewählt wurde.

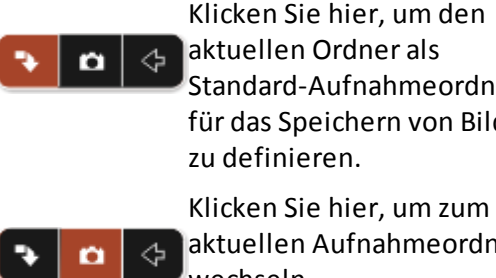

Klicken Sie hier, um den aktuellen Ordner als Standard-Aufnahmeordne für das Speichern von Bilde zu definieren.

aktuellen Aufnahmeordne wechseln.

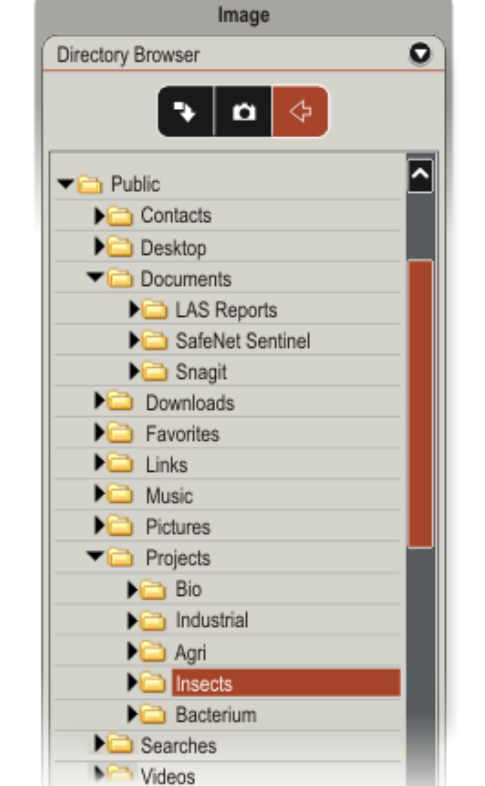

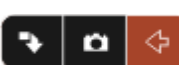

Klicken Sie hier, um zum zuletzt angezeigten Ordne wechseln. Damit gehen Sie zum vorherigen Ordner zurück.

#### Ordner Optionen

Wählen Sie einen Ordner in der Liste au Klicken Sie mit der rechten Maustaste, weitere Optionen anzuzeigen.

Wählen Sie **NEUEN ORDNER ERSTELLEN** (Create New Folder), um einen Unterordner des gerade ausgewählten Ordners oder Laufwerks zu erstellen. Der aktive Ordner, dessen Bilder in der **GALERIE** angezeigt werden, entspricht nicht notwendigerweise dem in der Lis markierten Ordner. Doppelklicken Sie den Ordnernamen, um den Ordner zu öffnen und die Bilder in der Galerie anzuzeigen.

Wenn Sie Änderungen vorgenommen haben, **AKTUALISIEREN** (Refresh) Sie die Liste.

Einen Ordner UMBENENNEN (Rename).

#### **BILDER AUS UNTERVERZEICHNISSEN**

**ÜBERNEHMEN** (Get Images from sub directories).

Wenn diese Option aktiviert ist, werde neben den Bildern im aktiven Ordner auch alle Bilder in den Unterordnern dieses Ordners angezeigt. Die Option i standardmäßig deaktiviert.

Doppelklicken Sie auf den Ordner in der Liste, um die Miniaturansichten in der GALERIE zu aktualisieren.

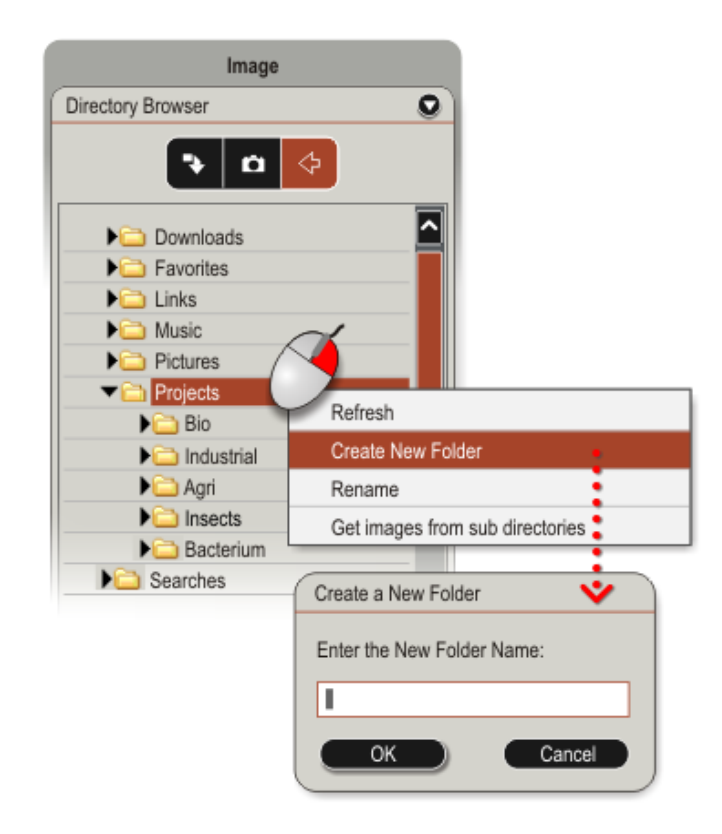

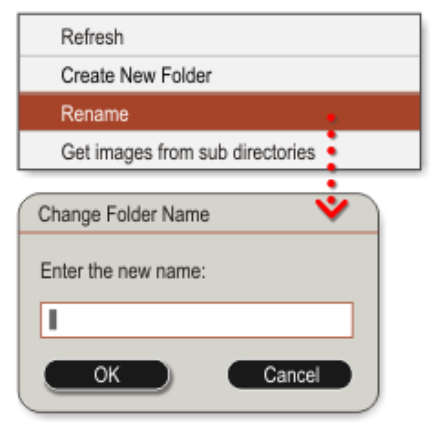

### Bildanzeige

Die BILDANZEIGE ist in zwei Bereiche eingeteilt, die In der GALERIE werden Miniaturansichten der Bilder Galerie und eine Hauptbildanzeige, in der das in der GALERIE ausgewählte Bild angezeigt wird.

angezeigt.

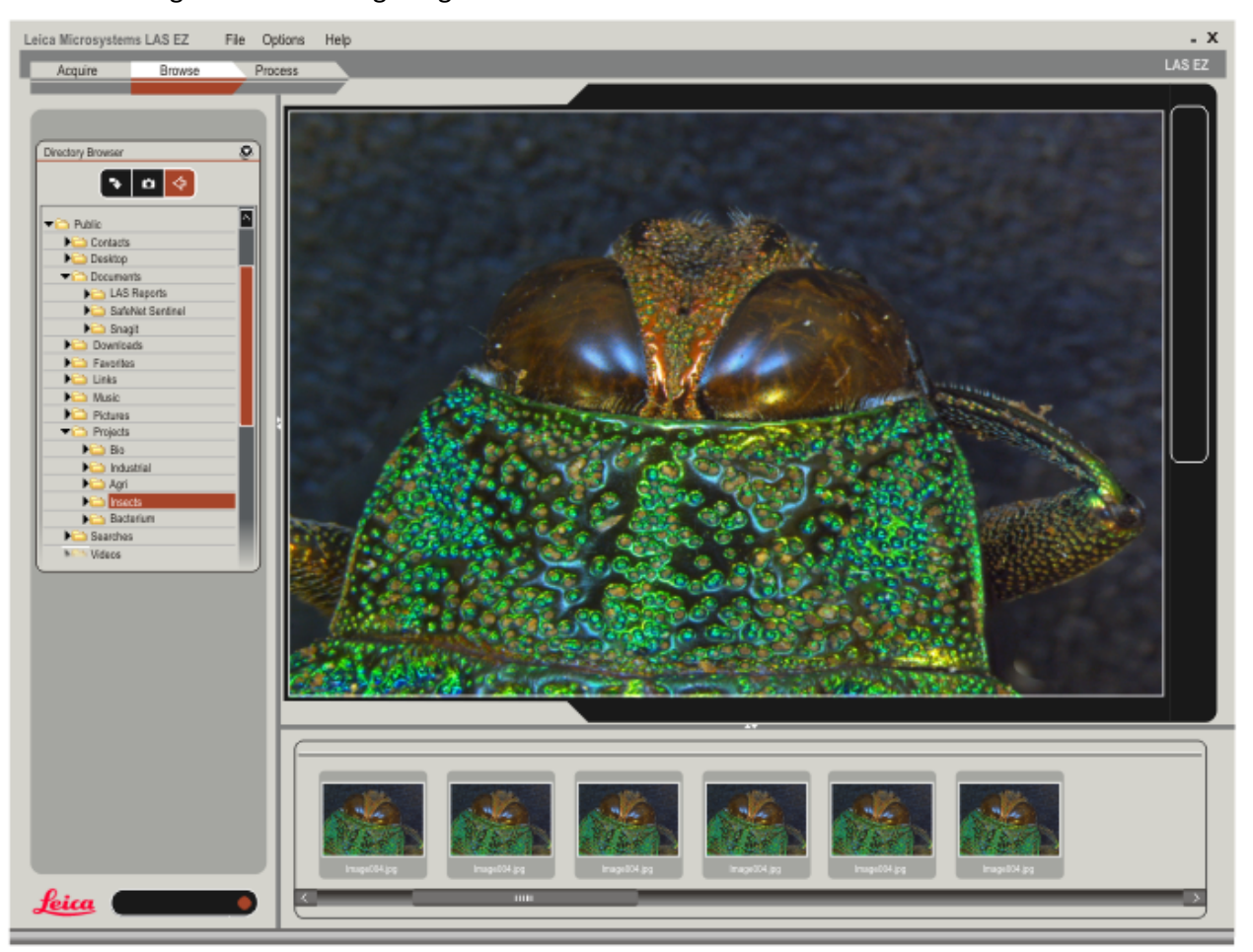

# Werkzeuge für die Bildanzeige

In der WERKZEUGLEISTE neben dem Ansichtsfenster befinden sich die wichtigsten Werkzeuge, die in der BILDANZEIGE verwendet werden können.

| Þ  | <ul> <li>Sie können eines oder mehrere Bilder in die aktuelle Galerie laden.</li> </ul>                                                    |
|----|----------------------------------------------------------------------------------------------------|
|    | <ul> <li>Speichert das angezeigte Bild.</li> </ul>                                                                                         |
| ≜  | <ul> <li>Druckt das angezeigte Bild.</li> </ul>                                                                                            |
| ĥ  | <ul> <li>Kopiert das angezeigte Bild.</li> </ul>                                                                                           |
| Ē  | <ul> <li>Bild einfügen.</li> </ul>                                                                                                    |
| ₫  | <ul> <li>Übersichtsfenster (sehen Sie unten).</li> </ul>                                                                                   |
| €  | <ul> <li>Vergroessern.</li> </ul>                                                                                                    |
| Q  | <ul> <li>Verkleinern.</li> </ul>                                                                                                    |
| ⊵  | <ul> <li>Klicken Sie hier, um das Bild an den Anzeigebereich anzupassen.</li> </ul>                                                        |
| 11 | <ul> <li>Hiermit zeigen Sie das Bild in seiner Originalgröße an. Das Bild ist möglicherweise größer als<br/>das Anzeigefenster.</li> </ul> |

### Bild-Menü-Optionen

Rechter Mausklick in das Bild für weitere Bildwerkzeuge.

Öffnen Speichern Speichern unter Drucken Kopieren Einfugen Senden An... Zoom Übersichtsfenster anzeigen

- SENDEN AN... Ähnlich den Windows Explc Optionen mit rechter Maustaste in SEN AN:
- einschließlich Mail Empfänger (email)
- Eigene Dokumente und
- Komprimierter (gezipped) Ordner.

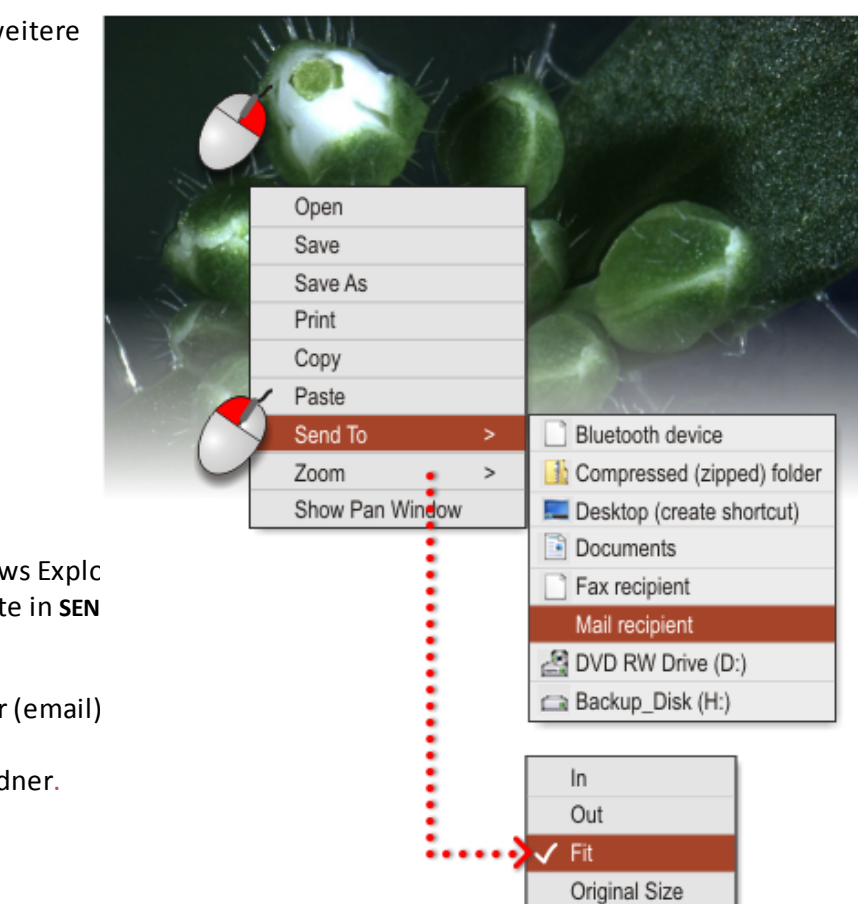

# Übersichtsfenster anzeigen & Vergrößerungsglas

ÜBERSICHTSFENSTER ANZEIGEN: Wenn das b für die Darstellung im Hauptfenster zu groß ist, kann mit einem ÜBERSICHTSFENSTER im Bild navigiert werden. Dies zeigt ein Miniaturbild de gesamten Bildes mit einem Rechteck, den im Hauptbild dargestellten Ausschnitt umschreibt.

VERGRÖßERUNGSGLAS: Für ausführliche Prüfung des Bildes, klicken und halten CTRL während die Maus über dem Bild zum eines vergrößerten Fensters um d Mäuseposition zu zeigen.Diese Wahl is nur in *Bearbeiten > Beschriften und* Kalibrieren vorhanden.

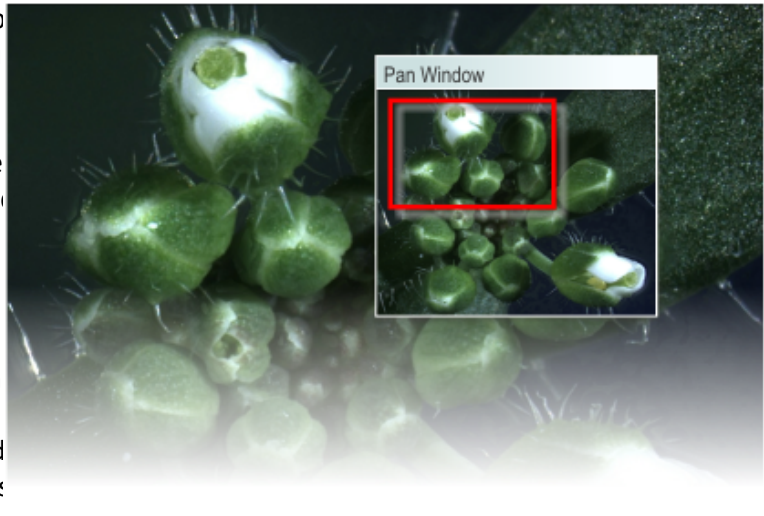

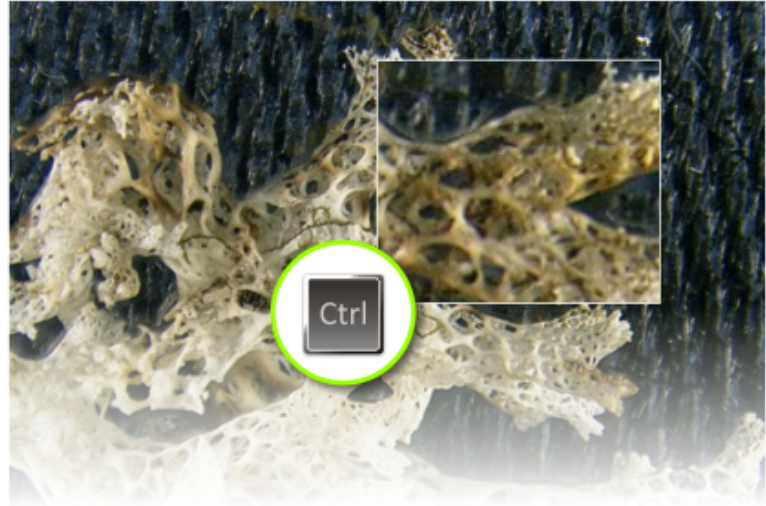

# Bild auf Maximalgröße ausdehnen

Das Bild kann innerhalb das LAS-Desktop a maximale Höhe und Breite ausgedehnt werden.

Die Pfeiltasten für das Anpassen der Bre befinden sich zwischen der *Bildanzeige* und den **STEUERFELDERN**, die zum Anpas der Höhe zwischen *Bildanzeige* und **GALERIE**.

Klicken Sie auf den Pfeil, um das Bild w unten dargestellt anzuzeigen. Klicken : erneut auf die Pfeile, um zur ursprünglichen Darstellung zurückzukehren.

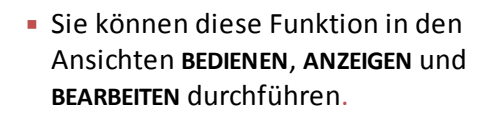

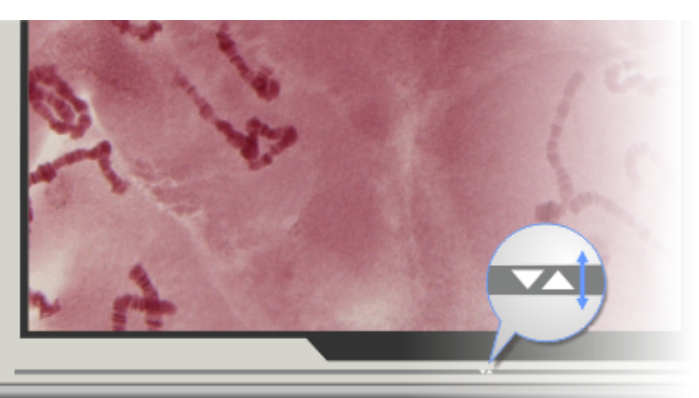

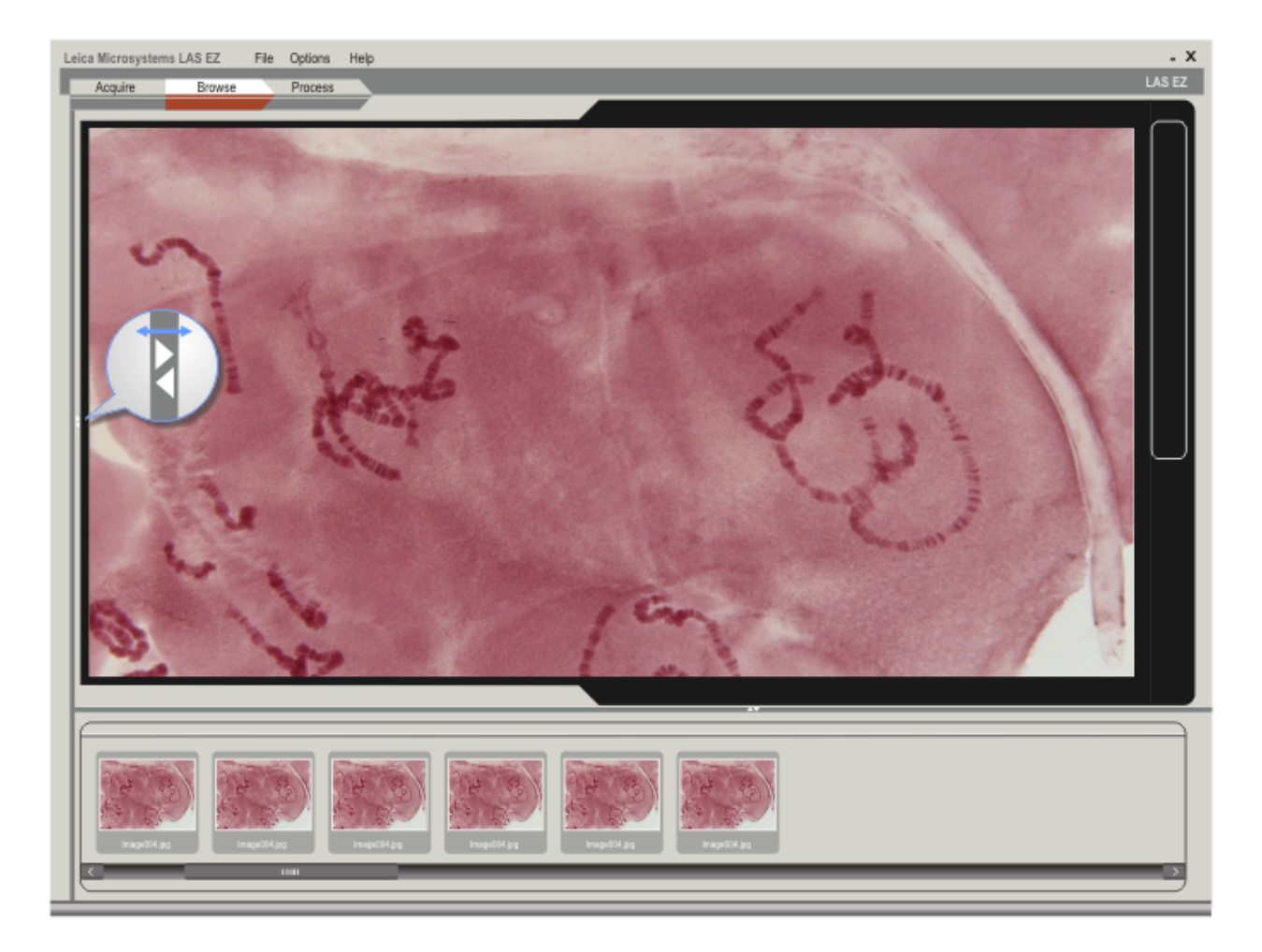

#### LAS EZ BenutzerHandbuch

#### Bildgalerie

Das **GALERIEMENÜ** kann durch einen rechter Mausklick auf die Galerie angezeigt werde

- ALLE BILDER AUSWÄHLEN: Wählt alle Bilde der Galerie aus.
- AUSWAHL ALLER BILDER AUFHEBEN: Hebt di Auswahl aller Bilder in der Galerie auf.
- AUSGEWÄHLTE BILDER LÖSCHEN: Löscht das ausgewählte Bild aus dem Galerieordn
- AUSGEWÄHLTE BILDER AUSBLENDEN: Verbir ausgewählte Bilder.
- AKTUELLES BILD ÖFFNEN MIT...: Öffnet ein Bild mit dem in EINSTELLUNG FÜR BILDAUSGABE ausgewählten Program
- AUSGEWÄHLTE BILDER KOPIEREN IN...: Kopie die ausgewählten Bilder in ein angegebenes Verzeichnis (sehen Sie EXPORTIEREN VON BILDERN).
- AUS DER DATEI IMPORTIEREN: Importiert ei Bild aus einer angegebenen Datei (sehen Sie IMPORTIEREN VON BILDERN).
- AKTUELLES BILD UMBENENNEN: Ändert den Namen eines Bildes im Galerieordner.
- BILDER NEUZEICHNEN: Aktualisiert die Miniaturansicht der ausgeählten Bilde
- MINIATURGRÖßE: Durch Verwenden von Ctrl + Mäusrad justieren oder Ctrl + "+" o "-" kann die Groesse der Briefmarkenbilveraendert werden.

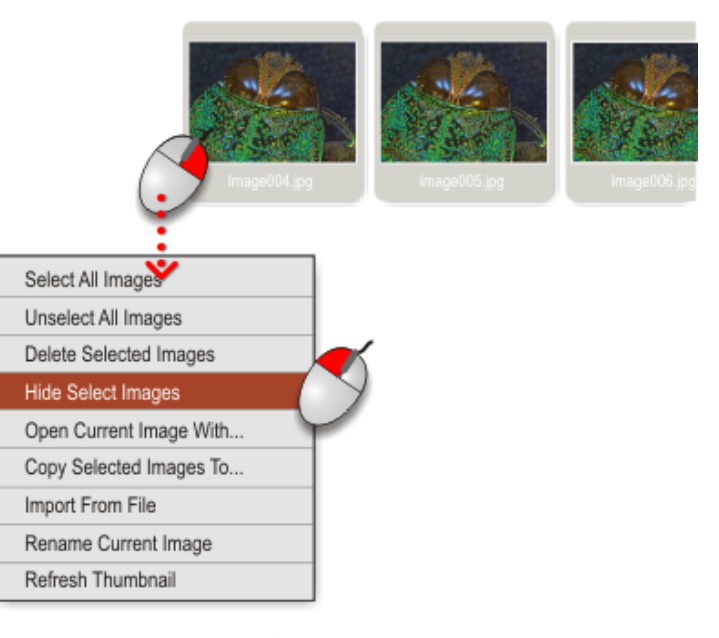

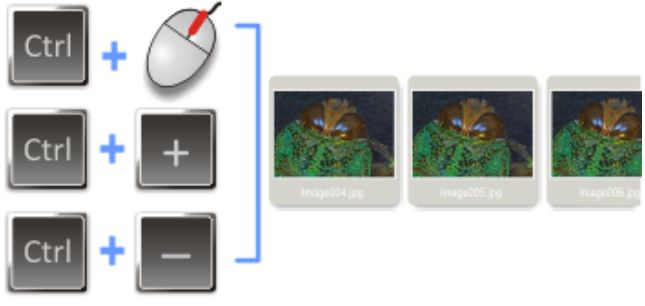

### Importieren von Bildern

So wie sie bestimmte Ablageorte für Bilddateien in der Galerie festlegen könne so ist es auch möglich, Bilder aus Ordnern : importieren und in Ordner zu exportieren.

- Klicken Sie mit der rechten Maustaste au die Galerie.
- Wählen Sie **BILDERGRUPPE** im Dialogfeld *H* der Datei importieren.
- Klicken Sie auf ÖFFNEN.

Die Kopien der Bilder werden in die Galimportiert und angezeigt.

 Allerrdings wird der Speicherort f
ür die Bilddatei nicht ge
ändert und das Bild nic in den aktuellen Aufnahmeordner verschoben.

| Select All Images       |                   |
|-------------------------|-------------------|
| Unselect All Images     |                   |
| Delete Selected Images  |                   |
| Hide Select Images      |                   |
| Open Current Image With |                   |
| Copy Selected Images To |                   |
| Import From File        |                   |
| Rename Current Image    | $\neg \downarrow$ |
| Refresh Thumbnail       |                   |
|                         |                   |

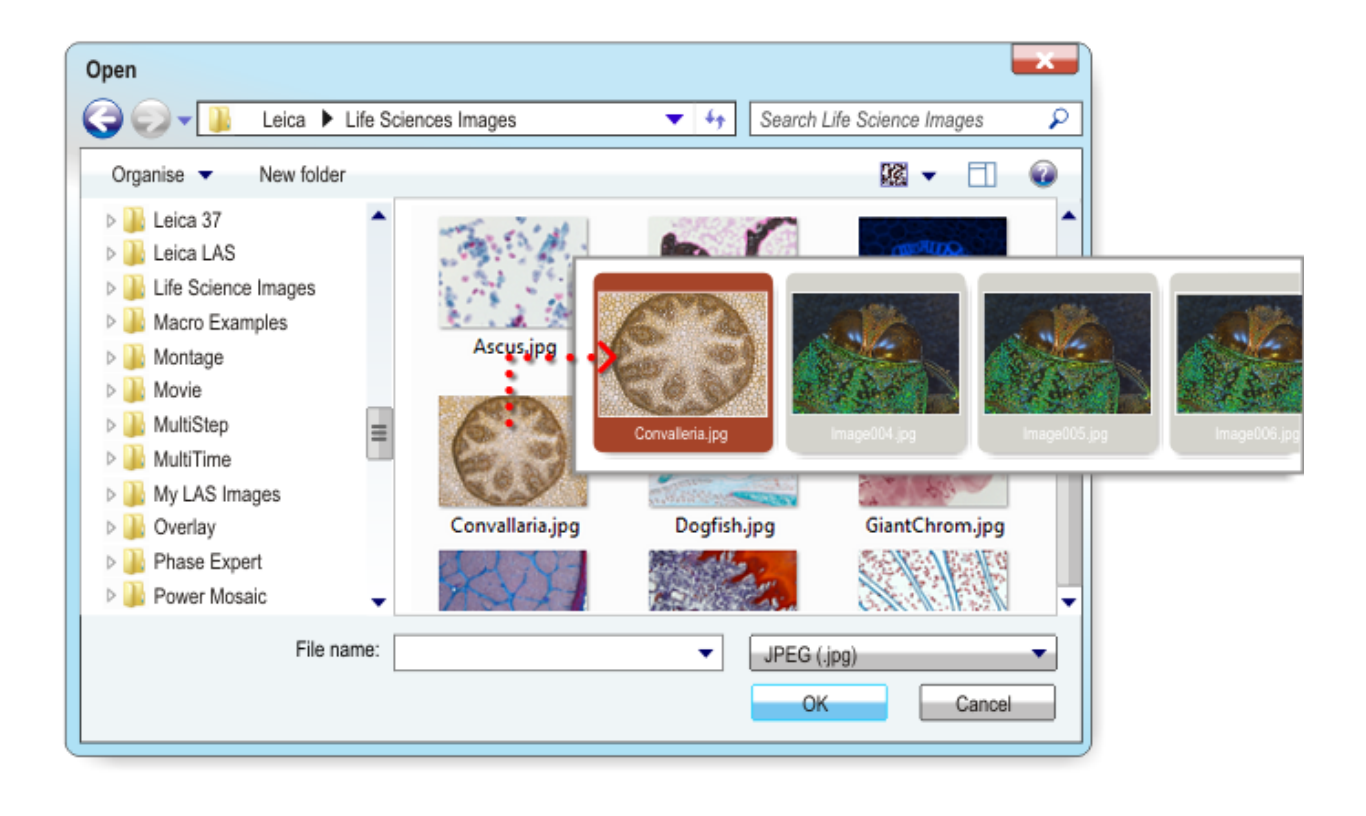

### Exportieren von Bildern

- Wählten Sie die zu exportierenden Bilde aus.
- Klicken Sie mit der rechten Maustaste au die GALERIE.
- Wählen Sie AUSGEWÄHLTE BILDER KOPIEREI IN...
- Legen Sie fest, in welchen Ordner die Dateien kopiert werden sollen. Erstell Sie ggf. EINEN NEUEN ORDNER.

Klicken Sie auf ок.

- Die Bilddateien werden zusammen mit ( unterstützenden Datendateien in den Ordner kopiert:
  - .LAN Anmerkungsdateien.
  - .xml Andere Bilddaten.

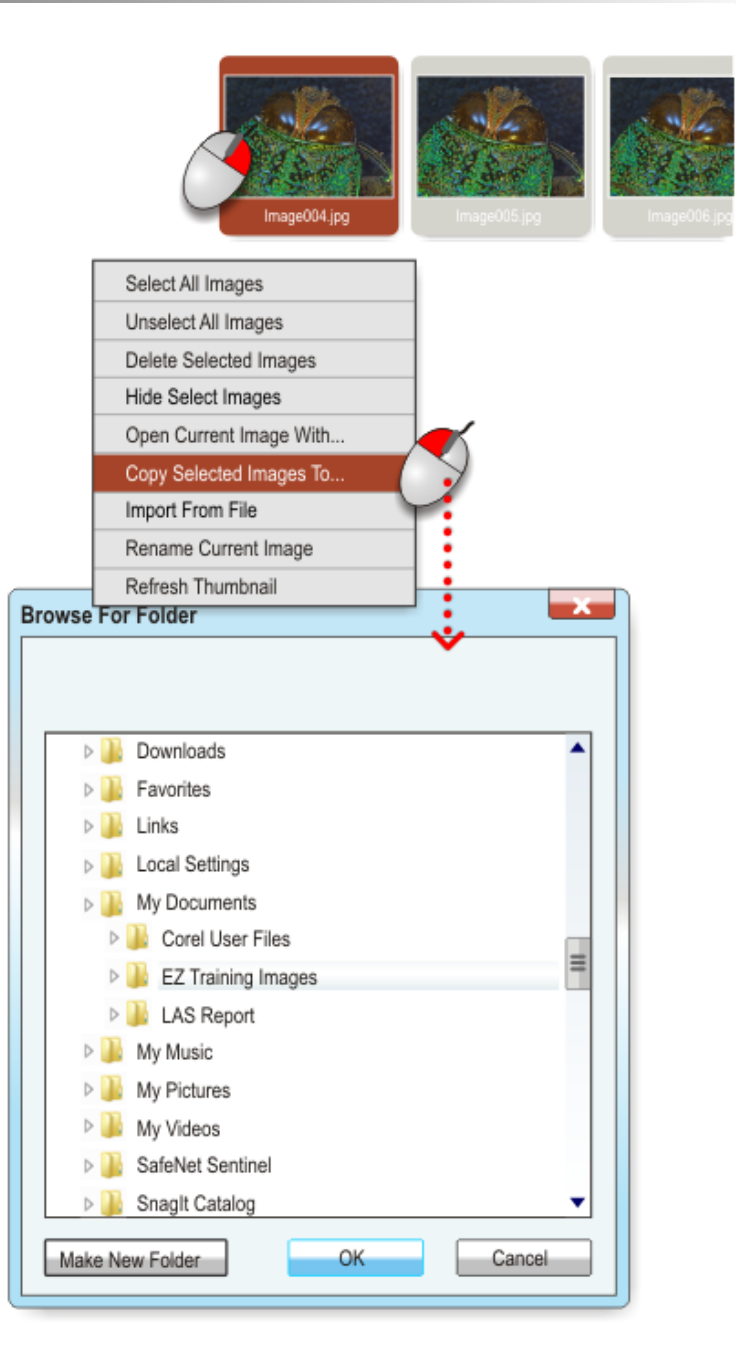

### Verarbeitungsoptionen

Klicken Sie auf das Register **BEARBEITEN** (Process), um die Dialogfelder für die Bearbeiten zu öffnen.

Es gibt drei Dialogfelder:

BESCHRIFTEN: (Annotate) Grundlegende

Funktionen für Beschriften.

• KALIBRIEREN: (Calibrate) Manuelle

Kalibrierung des gespeicherten Bildes.

• **OPTIMIERUNG**: (Enhance) Grundlegende

Funktionen zur Bildaufbereitung.

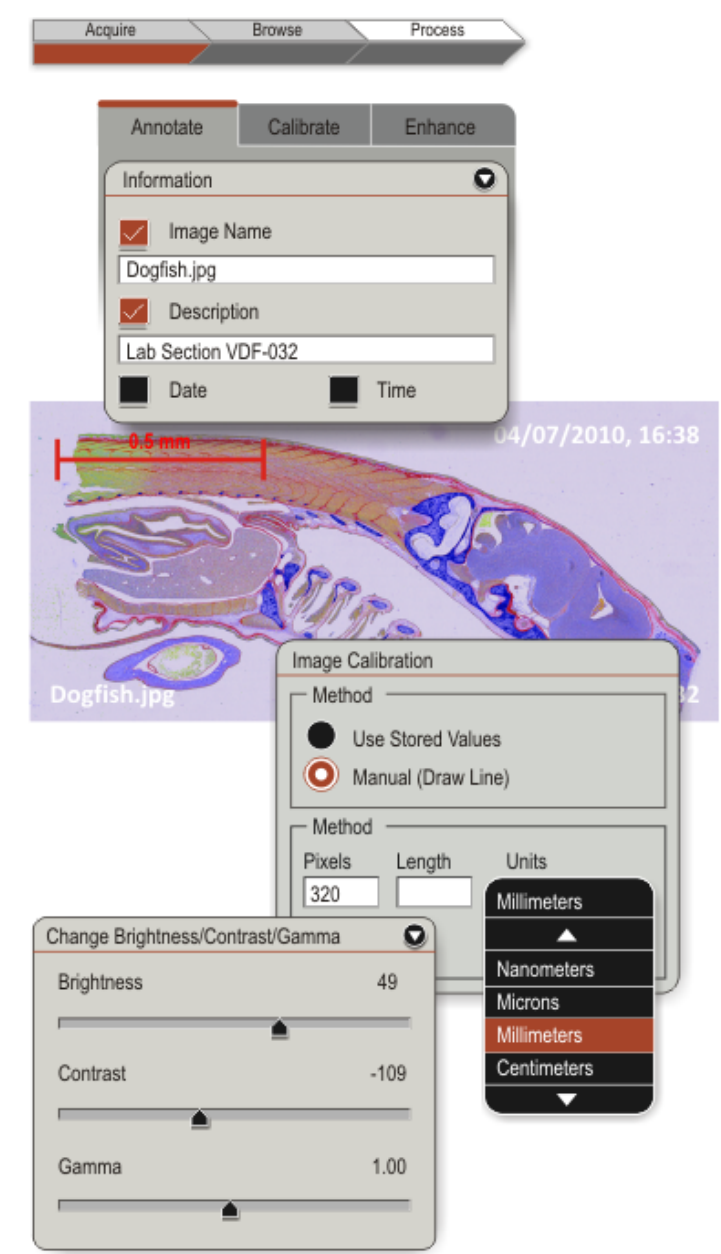

### Beschriften

Klicken Sie auf die Registerkarte **MIT BESCHRIFTEN VERSEHEN**, wenn Sie Beschrifte vornehmen wollen.

LAS verfügt über grundlegende Anmerkungsfunktionen.

Es gibt fünf aufklappbare Dialogfelder:

- INFORMATION.
- MESSBALKEN.
- LINIE.
- SCHRIFT.
- AKTIONEN.

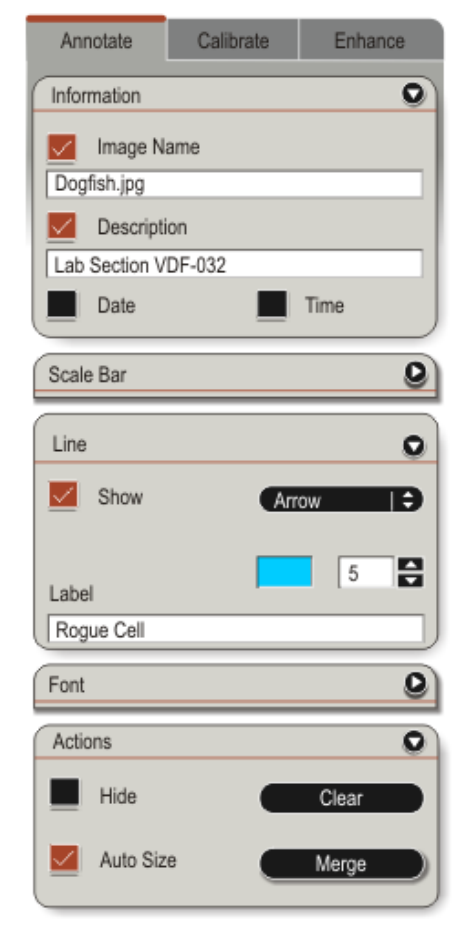

# Information

Geben Sie **NAMEN** und **BESCHREIBUNG** in d Felder ein und aktivieren Sie die gewünschten Kontrollkästchen.

Die Beschriften werden an festen Positionen des angezeigten Bildes platziert.

Aktivieren Sie **BILDNAME** (Image Name), den Dateinamen des Bildes anzuzeigei

Aktivieren Sie **BESCHREIBUNG** (Description um eine benutzerdefinierte Beschreib anzuzeigen. Geben Sie die Beschreibun in das Textfeld ein.

Aktivieren Sie **DATUM** und **ZEIT** (Date, Tir um das Datum und die Uhrzeit der Bildaufnahme anzuzeigen.

| Annotate      | Calibrate | Enhance       |                     |
|---------------|-----------|---------------|---------------------|
| Information   |           | 0             |                     |
| 🗾 Image N     | ame       |               |                     |
| Dogfish.jpg   |           |               |                     |
| Descript      | ion       |               |                     |
| Lab Section V | /DF-032   |               |                     |
| 🗾 Date        |           | Time          |                     |
|               |           |               |                     |
|               |           | ×             | 04/07/2010 16:38    |
| CTTT -        |           |               |                     |
| Sere          |           | 40.4          |                     |
|               | 37.       |               | 6                   |
| 2             | - 8       | Po. V         | Tar I               |
| 2000          |           | 1 Part        | Ver ~ V             |
| 6             |           | and a         |                     |
| Dogfish.jpg   |           | - Contraction | Lab Section VDF-032 |

### Messbalken

Hiermit wird ein **MESSBALKEN** (Scale Bar) angezeigt.

Aktivieren Sie ANZEIGEN (Show), um den Messbalken anzuzeigen. Standardmäß wird die Balkenlinie durch die KALIBRIERUNGS- und EINHEITENEINSTELLUNGEN bei der Aufnah festgelegt.

Wenn keine Kalibrierung ausgewählt wurde, wird als Einheit "pp" (Pixel) angezeigt.

Wählen Sie EINEN STIL für den Messbalke

- aus:
- Kein,
- Kurz,
- Mittel oder
- Lang.

Alternativ dazu können Sie mit BENUTZERDEFINIERTE LÄNGE (User Length eine Länge definieren.

Die voreingestellte **BENUTZERDEFINIERTE** LÄNGE ist relativ zur Größe des angezeigten Bildes.

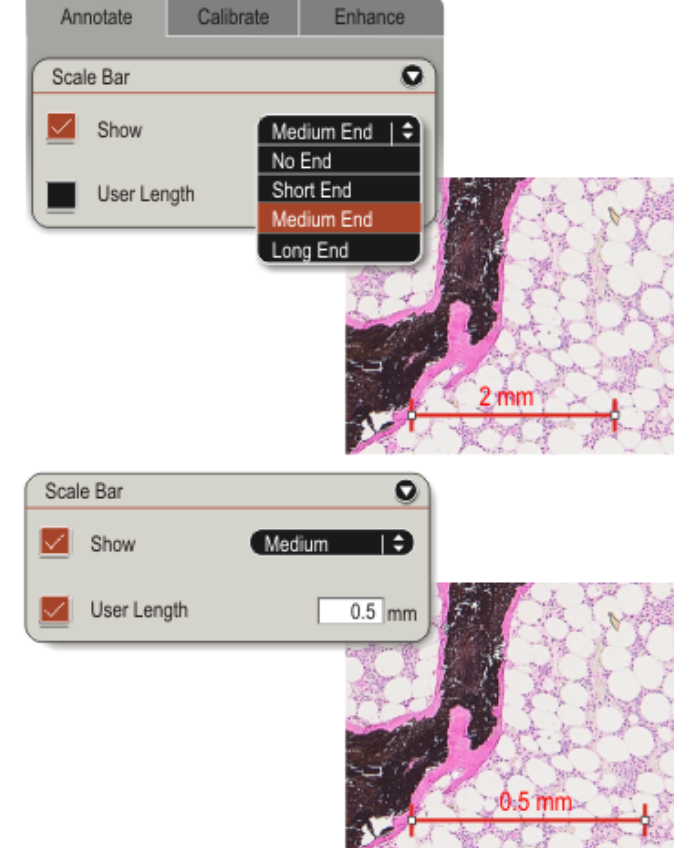

#### Linie

Sie können im Bild eine LINIE (Line) variabl Dicke und Farbe zeichnen.

- Aktivieren Sie **ANZEIGEN** und wählen Sie den **LINIENTYP** aus:
- Nur Linie.
- Pfeillinie.
- Distanzlinie.
- Freihandlinie.
- Zeichnen Sie die LINIE, indem Sie die rec Maustaste gedrückt halten und den Cursor über das Bild ziehen. Nach dem Zeichnen einer Linie wird als Typ BEARBEITEN angezeigt.
- Es kann zur gleichen Zeit nur eine LINIE gezeichnet werden. Wenn Sie mehr Linien zeichnen möchten, müssen Sie Linien nacheinander zeichnen und in d Bild EINBRENNEN.

Bei einer Kalibrierung wird die DISTANZLINIE zusammen mit der Länge i der ausgewählten Einheit als Anmerku gespeichert.

- Um die FARBE der LINIE zu ändern, klicker Sie auf das farbige Feld und wählen Sie die gewünschte Farbe aus.
- Passen Sie die **BREITE** an, indem Sie auf d Pfeile klicken.
- Wenn **PFEIL** ausgewählt wurde, geben Si eine **BEZEICHNUNG** ein.
- Um die BEZEICHNUNG zu ändern, wählen : BEARBEITEN.

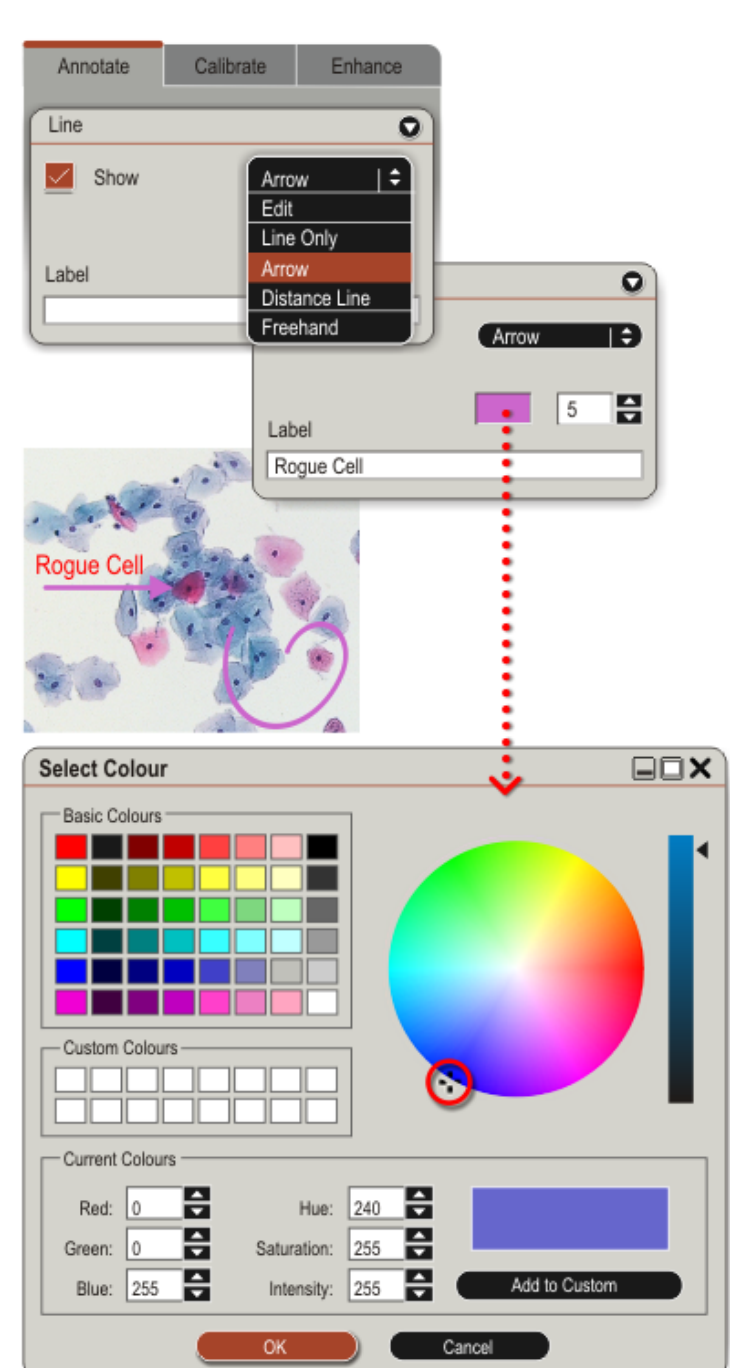

#### Linien Bearbeiten

BEARBEITEN im Menu auswählen:

- Der Mauszeiger ändert sich, wenn er über eine Linie gezogen wird.
- Linker Mausklick, um eine Linie auszuwählen.
- Freihandlinien editieren, indem einze Knoten angeklickt und neu positionie werden.
- Endpunkt anklicken und die Linie an e neue Position ziehen, wenn der Cursc als Doppelpfeil sichtbar ist.
- Linie rotieren durch Anklicken eines Endknoten, SHIFT-Taste drücken und gedrückt halten und mit der Maus die Linie drehen.

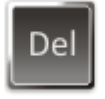

• Linie anklicken und mit der ENTFERNEN Taste löschen.

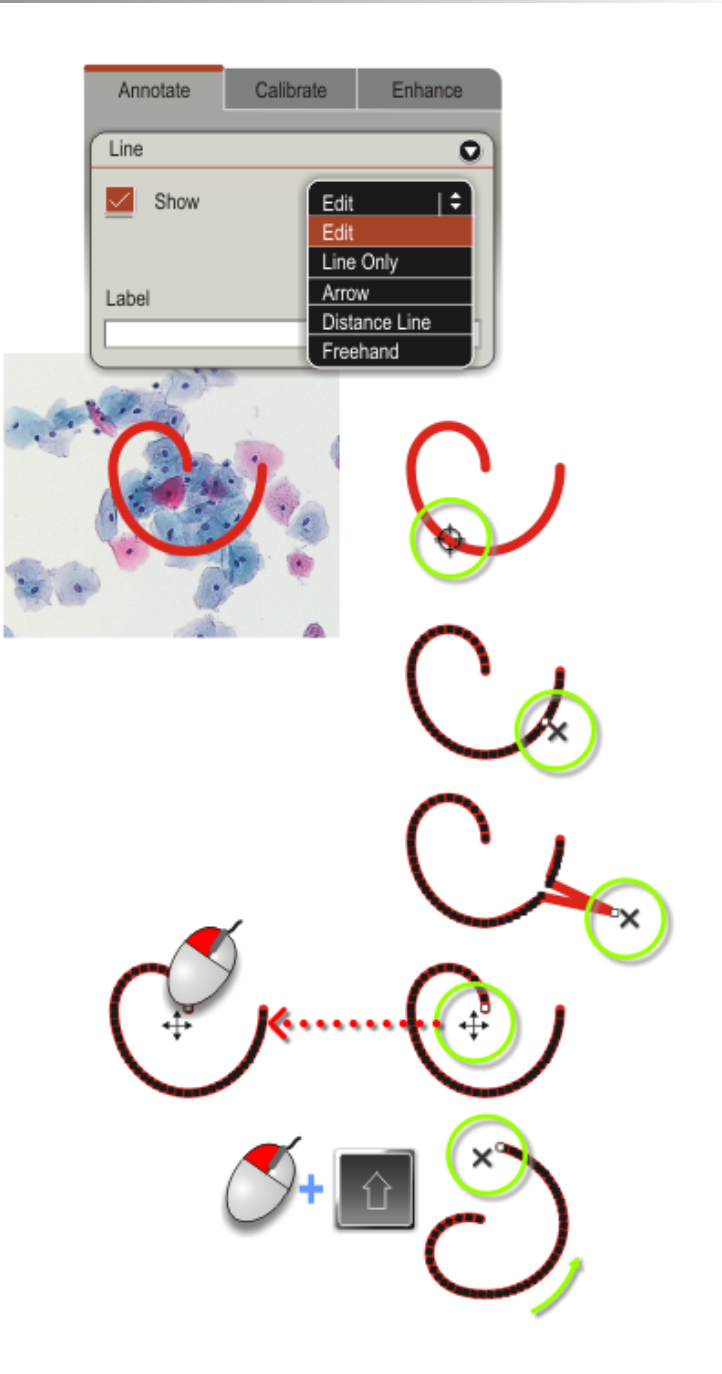

# Schrift

- Um die Schriftart (Font) zu ändern, klick Sie auf die Schaltfläche AUSWÄHLEN (Select).
- Die Farbe des **TEXTS** und des **HINTERGRUN** können durch Klicken auf die farbigen Felder geändert werden (Text, Back).
- Um den Text auf einem transparenten Hintergrund zu platzieren, aktivieren S das Kontrollkästchen **TRANSPARENT**.

| Annotate Calibrate                                                                    | Enhance                                                          |                           |              |
|---------------------------------------------------------------------------------------|------------------------------------------------------------------|---------------------------|--------------|
| Transparent                                                                           | Select                                                           | ··;                       |              |
| Text                                                                                  | Back                                                             |                           |              |
| Font                                                                                  |                                                                  | *                         | ×            |
| Font<br>Tahoma<br>Tempus Sans ITC<br>Times New Roman<br>Trebuchet MS<br>Univers LT 57 | Font Style<br>Bold<br>Regular<br>Bold<br>Oblique<br>Bold Oblique | Size 24 22 24 26 28 36 48 | OK<br>Cancel |
| Effects Strikeout                                                                     | Sample<br>AaBby                                                  | yZz                       |              |

#### LAS EZ BenutzerHandbuch

#### Aktionen

Die Anmerkung wird zusammen mit dem E gespeichert und gegebenenfalls gedruckt.

Sie ist allerdings nicht zu sehen, wenn das Bild in eine andere Anwendung exportiert wird, es sei denn, sie wird mit dem Bild verschmolzen bzw. darin **EINGEBRANNT**.

- Aktivieren Sie **AUSBLENDEN** (Hide), um d Beschriftenvorübergehend nicht anzuzeigen.
- Klicken Sie auf LÖSCHEN (Clear), um die Anmerkung vom Bild zu entfernen.
- Klicken Sie auf **EINBRENNEN** (Merge), um Anmerkung mit dem Bild zu verschmelzen.

| Annotate Calibrate Enhance                                    |
|---------------------------------------------------------------|
| Actions                                                       |
| Hide Clear                                                    |
| Auto Size Merge                                               |
|                                                               |
| Leica Application Suite                                       |
| Are you sure you wish to merge the annotation with the image? |
| Yes No                                                        |
|                                                               |
|                                                               |
| Image003.jpg                                                  |

# Kalibrierung (Gespeicherte Werte verwenden)

Klicken Sie auf die Registerkarte KALIBRIERL (Calibrate), um die Seite für die Kalibrieru zu öffnen.

- Standardmäßig verwendet die Bildkalibrierung die VERGRÖßERUNG, die definiert wird, wenn Sie KALIBRIEREN aktivieren und die EINHEITEN für die Bildaufnahme auswählen.
- Dieser Wert (GESPEICHERTE WERTE VERWENDEN (Use Stored Values)) wird zu Darstellung des Messbalkens und jeglich Kalibrierung verwendet, die auf das aufgenommene Bild gezeichnet wird.

| Annotate       | Calibrate           | Enhance       |  |  |  |
|----------------|---------------------|---------------|--|--|--|
| Image Calibrat | Image Calibration   |               |  |  |  |
| Method -       |                     |               |  |  |  |
| Use St         | O Use Stored Values |               |  |  |  |
| Manua          | Manual (Draw Line)  |               |  |  |  |
| Method -       |                     |               |  |  |  |
| Pixels L       | ength Units         | s<br>atom 1 A |  |  |  |
|                |                     |               |  |  |  |
|                |                     | Apply         |  |  |  |
|                |                     |               |  |  |  |

### Manuell (Linie zeichnen)

LAS EZ berechnet die Kalibrierung nachder der Benutzer am Mikroskop oder Kamera manuell die Vergrößerung eingestellt hat. Wenn die Vergrößerung nicht korrekt eingestellt ist, ist die Kalibrierung nicht ex unabhängig von der Differenz.

Daher kann die Kalibrierung manuell vorgenommen werden, wenn eine kalkulierte Kalibrierung nicht zur Verfügur steht oder nicht exakt genug ist.

Klicken Sie auf **MANUELL (LINIE ZEICHNEN)** (Manual (Draw Line)). Damit zeichnen auf dem aufgenommenen Bild eine Lir und die Anzahl der **PIXEL** und die LÄNGE wird angezeigt.

Klicken Sie auf die Linie auf dem aufgenommenen Bild, und verwender Sie die Markierungen, um die Enden m der Maus auf die gewünschten Punkte Bild zu ziehen. Verwenden Sie ein Mikrometer oder ein Lineal, um exakte Ergebnisse zu erzielen.

Geben Sie die bekannte LÄNGE (Length) und wählen Sie die EINHEITEN (Units) au

- Nanometer (nm).
- Mikrometer (μm).
- Millimeter (mm).
- Zentimeter (cm).
- Meter (m).
- Zoll (in).
- Mils (mil).

Klicken Sie auf **ANWENDEN** (Apply). Diese manuellen Werte werden jetzt auf alle Linien angewendet, die auf dem aufgenommenen Bild gezeichnet werc

Um den manuellen Wert zu ändern, wiederholen Sie die vorherigen Schritt

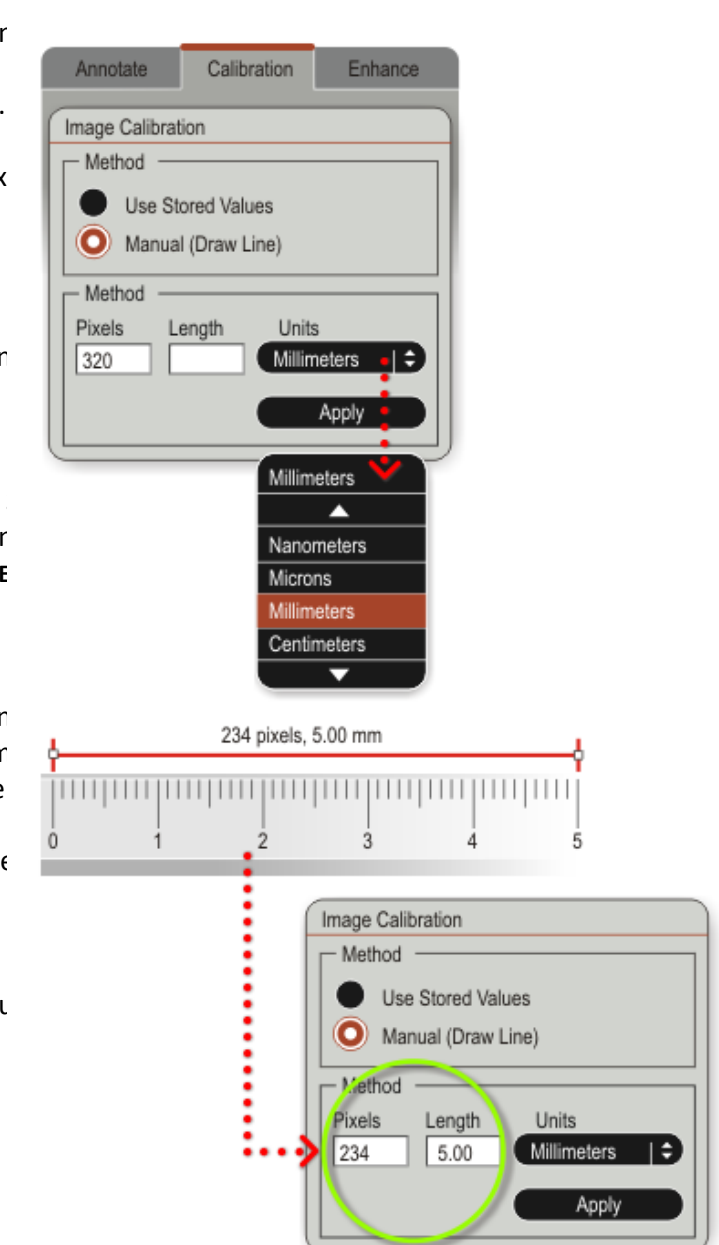

# Optimierung

Wählen Sie die Seite zur **BILDAUFBEREITUNG** aus, indem Sie auf die Registerkarte **OPTIMIERUNG** klicken.

Es gibt 5 aufklappbare Dialogfelder:

- HELLIGKEIT, KONTRAST AND GAMMA (Brightness, Contrast, Gamma)
- FARBTON, SÄTTIGUNG & INTENSITÄT (Hue, Saturation, Intensity)
- FARBE (Colour)
- AUSRICHTUNG (Orientation)
- ZUSCHNEIDEN (Crop)
- BESTÄTIGEN (Confirm)

| Annotate      | Calibrate          | Enhance |
|---------------|--------------------|---------|
| Change Bright | ness/Contrast/Ga   | imma 💽  |
| Brightness    |                    | 0       |
| Contrast      | <b>•</b>           | 0       |
| Gamma         | -                  | 1.00    |
|               | _                  |         |
| Change Hue/S  | aturation/Intensit | у 💽     |
| Hue           |                    | 0       |
| -             | •                  |         |
| Saturation    |                    | 0       |
| Intensity     | -                  | 0       |
|               | <b></b>            |         |
| Colour        |                    | 0       |
| Orientation   |                    | 9       |
| Сгор          |                    | 0       |
| Confirm       |                    |         |
| Apply         |                    | Discard |

### Bildsteuerungen

• Verwenden Sie die Schieberegler, um di Bilddarstellung anzupassen.

Jeder Parameter kann unabhängig von der anderen eingestellt werden. Sie erzielen a unabhängig von der Reihenfolge, in der Sie die Einstellungen vornehmen, den gleiche Effekt.

Du kannst da viele änderungen, während c und wünschst, dann außer vornehmen ode weist die änderungen am Bild mit ZURÜCK.

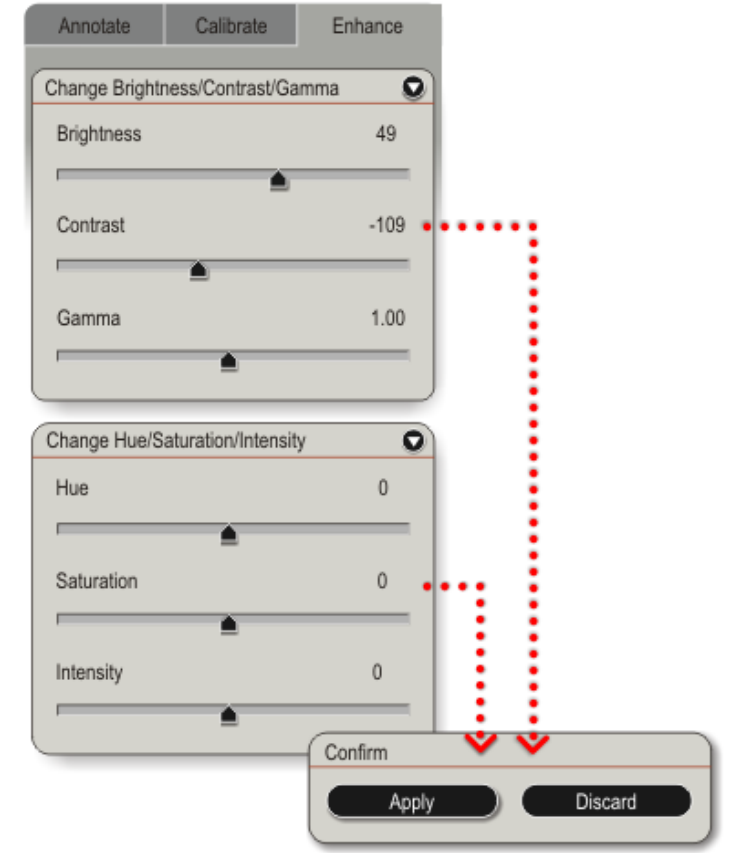

### Farbe

- GRAUSTUFE (Grayscale) konvertiert ein Farbbild in ein monochromes (schwarzweißes) Graustufenbild. Wen Sie erneut auf die Schaltfläche klicken, werden die ursprünglichen Werte wie hergestellt.
- FARBEN INVERTIEREN (Invert Colours) erste ein "Negativ" des Bildes. Wenn Sie err auf die Schaltfläche klicken, werden di ursprünglichen Werte wieder hergeste

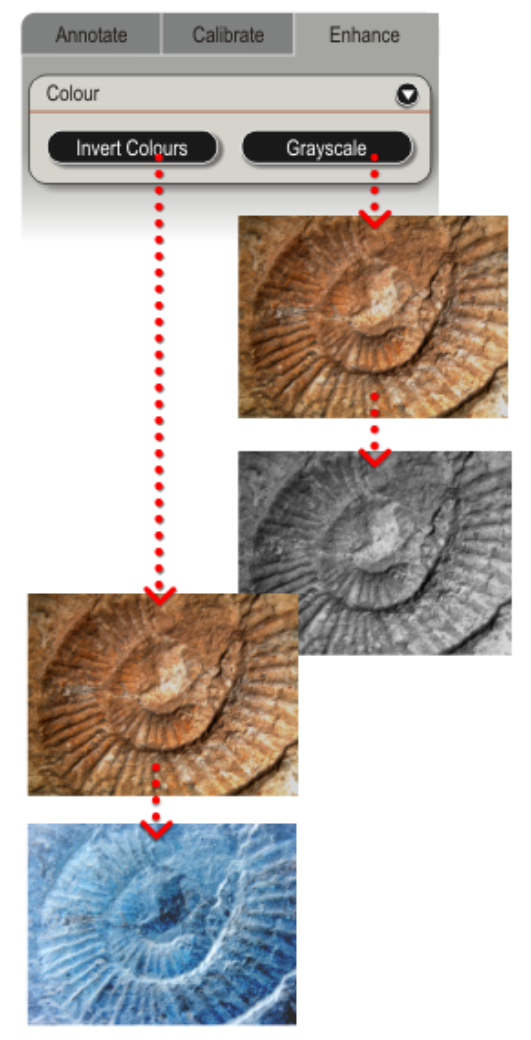

# Ausrichtung

 Klicken Sie auf eine der Schaltflächen, un das Bild zu drehen, oder geben Sie den Rotationsgrad ein.

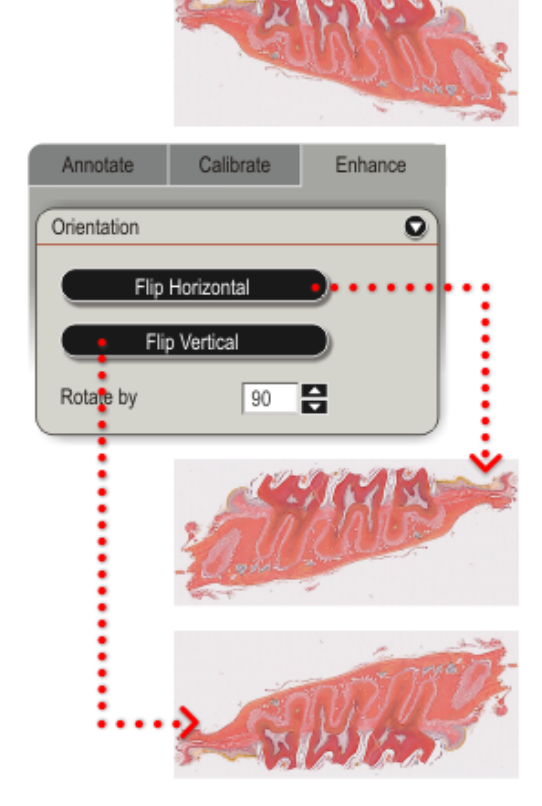

# Zuschneiden

- Klicken Sie auf **START**, und ein Viereck au dem Bild mit der Maus zeichnen.
  - Die Viereckgröße und die Position erscheinen im Feld.
- Klicken Sie auf **BEENDEN** (Finish) zum des Bildes zu Zuschneidern, oder **ABBRECHE** (Cancel) wieder zu beginnen.

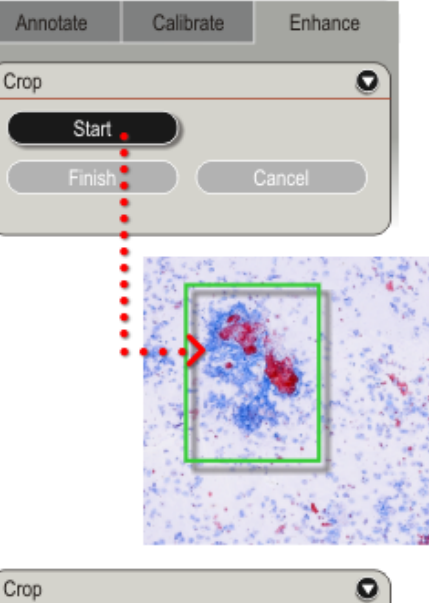

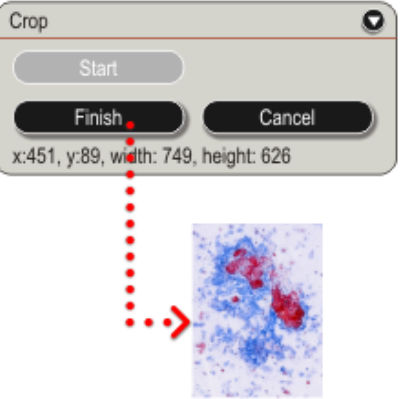

#### LAS EZ BenutzerHandbuch

### Bestätigen

Klicken Sie auf **ANWENDEN** (Apply) um je mögliche änderung am Bild zu speiche

- **ERSETZEN** (Replace) das vorhandene Bild oder **SPEICHERN UNTER** (Sava As) ein anderes Bild
- Jederzeit klicken Sie auf **VERWERFEN** (Discard) um das Bild zu seinem ursprünglichen Aussehen wieder herzustellen.

| Annotate | Calibrate | Enhance           |           |                       |   |
|----------|-----------|-------------------|-----------|-----------------------|---|
| Confirm  |           |                   |           |                       |   |
| Apply    |           | Discard           |           |                       |   |
| •        | ÷         | _                 |           |                       |   |
| Save     | Changes   |                   |           |                       |   |
|          | The curre | nt image has chan | ged. What | would you like to do? |   |
|          | Replace   | Save As           |           | Discard               | J |

# Fehlerbehebung

#### DAS FENSTER MIT DEM LIVE-BILD BLEIBT GRAU:

- Mikroskop zum Computer ordnungsgemäß vorgenommen wurde.
- Vergewissern Sie sich, dass das Netzversorgt Gamma ist zu hoch eingestellt. Reduzieren Sie des Mikroskops ordnungsgemäß angeschloss dass das Mikroskop mit Strom versorgt wird.
- Vergewissern Sie sich, dass die Mikroskop-Kameratreiber (Standbild und Video) richtig wurden und im Geräte-Manager zu sehen sir - Überprüfen Sie das Mikroskop und die

#### **DIE ANZEIGE DES LIVE-BILDES IST SCHWARZ:**

- Prüfen Sie die Lichtbedingungen und die Lichteinstellungen des Mikroskops. Versiche sich, dass Licht auf die Kamera fällt.
- Das einfallende Licht ist schlecht oder wird d Hindernis verdeckt.
- Es wurde am Mikroskop oder in LAS einfaller eingestellt und es ist übertragenes Licht erfo
- beschädigt oder ist durch lichtundurchlässige Material verdeckt.
- Es wurde am Mikroskop oder in LAS übertrag eingestellt und es ist einfallendes Licht erfor
- Die Belichtung oder die Bildhelligkeit ist zu r Erhöhen Sie die Belichtung oder die Bildhelli oder beides.
- Gamma ist zu hoch eingestellt. Reduzieren Si Gamma.
- Autom. Helligkeit wurde ausgewählt, aber de<sup>®</sup> Helligkeitsgrad ist zu niedrig. Erhöhen Sie de Helligkeitsgrad.

#### DAS LIVE-BILD IST ZU DUNKEL:

- Vergewissern Sie sich, dass die USB-Verbind Die Belichtung oder die Bildhelligkeit ist zu niedrig. Erhöhen Sie die Belichtung oder die Bildhelligkeit oder beides.
  - Gamma.
  - Autom. Helligkeit wurde ausgewählt, aber der Helligkeitsgrad ist zu niedrig. Erhöhen Sie den Helligkeitsgrad.
  - Lichteinstellungen.

#### DAS LIVE-BILD IST NICHT IM FOKUS:

- Überprüfen Sie die Mikroskopeinstellungen und folgen Sie den Anleitungen im Handbuch des Mikroskops.
  - Vergleichen Sie den Fokus durch das Okular mit dem Bild in LAS. Es ist möglich, dass sie nicht identisch sind. Als Behelf können Sie den Fokus mit Hilfe des Live-Bildes innerhalb von LAS einstellen. Setzen Sie sich mit dem Support in Verbindung.
  - Überprüfen Sie die Vergrößerung am Mikroskop. Der Fokus wird bei einer Änderung der Vergrößerung automatisch angepasst. Es ist möglich, dass diese Funktion nicht richtig arbeitet. Bitte wenden Sie sich an den Support.

#### SCHLECHTE BILDQUALITÄT:

- Überprüfen Sie die Lichteinstellungen des Mikroskops.
- Überprüfen Sie die Einstellungen für Belichtung und Bildhelligkeit, um eine Unter- bzw. Überbelichtung zu verhindern.
- Vergewissern Sie sich, dass das Okular richtig an der Augenhöhle anliegt, so dass kein Streulicht in das Okular eindringt. Bedecken Sie das Okular bei Nichtbenutzung.
- Überprüfen Sie die Einstellung für die Bildhelligkeit. Einer Erhöhung der Bildhelligkeit steigert das elektronische "Rauschen" der Mikroskopkamera. Wenn Sie die Bildhelligkeit verringern, sollten Sie zum Ausgleich die Belichtung erhöhen.

### **Tipps und Tricks**

#### NAVIGATION IN LAS:

 Sie können innerhalb der Dialogfelder mit de Tabulatortaste zwischen Kontrollkästchen ur Eingabefeldern wechseln.

#### BILDRATE:

 Drücken Sie Ctrl+R, um die Bildrate pro Sekur Live-Bildes rechts oben über dem Live-Bild anzuzeigen.

#### SCHLECHTE LIVE-BILD-DARSTELLUNG:

- Stellen Sie im Kontrollfeld f
  ür das Live-Bild d Sättigung auf 100 ein. Dadurch wird die Leisti Kamera verbessert.
- Stellen Sie das Live-Format des Bildes auf 64 ein, um eine schnellere Aktualisierung des Li zu erreichen.

#### DURCH BILDER NAVIGIEREN:

 Um die Darstellung der Bilder in den Ordnerr beschleunigen, deaktivieren Sie die Option *l* Unterverzeichnissen übernehmen.

#### LIVE-BILDER ODER AUFGENOMMENE BILDER AUSDEH!

 Klicken Sie hier, um zu sehen, wie Sie Live-Bi aufgenommene Bilder vergrößern können, s den gesamten LAS Desktop einnehmen.

# Index

# - 1 -

1:1 42 - **A** -

Ablaufleiste 11 Abschattungsreferenz 34 56 Aktionen Aktuelle löschen 31 Aktuelle speichern 31 Alt+F 17 Alt+H 18 Anmerkung 53, 56 Annotation 35 Aufbereitung 59 Auffüllen mit Nullen 21 aufnehmen 25 Ausblenden 46, 56 Ausgabeoptionen 19 Ausrichtung 62 Auto-Helligkeit 26 Autom. Belichtung 26 Autom. Helligkeit 26 Auto-Speichern 20 Auto-Weißabgleich 29

# - B -

Bearbeiten 49 Beenden 17 Belichtung 27 Beschädigt 65 Beschreibung 51 Beschriften 50 Bestätigen 64 Betriebssystem 2 Bewegen 39 Bild aufnehmen 17 Bild öffnen mit 22 Bildanzeige 11, 41, 42 Bildausschnitt Weißabgleich 29 Bilder Browser 37 Bilder speichern 21 Bildname 51 Bildrate 66

Bildschärfung 34 Browser 37

# - C -

Centimeter 58 cm 58 Computer 7, 8 Ctrl+O 17

# - D -

Datei 38 Datei-Informationen 38 Distanzlinie 53 Drucken 43 Druckt 42 Dunkles Licht 26

# - E -

Einbrennen 53 Einfallendes 26 Einfallendes Licht 26 Einfügen 42 Eingabeoptionen 31 Einheiten 57 Einstellungen für Bildausgabe 20 email 43 Ersetzen 64 Exportieren 48 EZ4 D 30, 33

# - F -

F1 10 F5 17 Farbe 61 Farbton 59 Fehlerbehebung 65 Format 31 Freihandlinie 36 Freihandlinien 36

# - G -

Galerie 11, 46 Gamma 27, 59 gespeicherte 57 Gespeicherte Werte verwenden 57 Graustufe 61

# - H -

Hardware 7, 8 Helles Licht 26 Helligkeit 59 Hilfe 18 Horizontal 62

# - | -

IC80 HD 26, 32 Importieren 46, 47 In diesem Format 21 In diesem Ordner 20 Info 18 Information 51 Informationen 18 3, 4, 6 Installation Installationsübersicht 3 Intensität 60 Invertieren 61

# - K -

Kalibrieren 27 Kalibrierung 57 Kalibrierungseinheiten 21 Kalibrierungseinstellungen 32 9 Kamera Kamera Informationen 18 kippen 34, 62 Konfiguration 31 Kontrast 59 kopieren 43, 46

# - L -

laden 42 Länge 52, 53 LAS 1 LAS EZ 1 Last Used 31 Linie 53, 57 Linie auswählen und löschen 36 58 Linie zeichnen Linien Bearbeiten 54 Linien zeichnen 36 35 Linienfarbe Linienstärke 35 31 Live Format

löschen 46, 56

# - M -

Manuell 58 Manuelle 26 Maximalgröße 45 Menüleiste 11, 16 Messbalken 52 58 Meter Mikroskop 9 Millimeter 58 Mils 58 Miniaturgröße 46 Mit diesem Namen 20 Mit dieser Bit-Tiefe 21 mm 58

# - N -

Nach Aufnahme 22 Namen 46 Nanometer 58 Nichts unternehmen 22

# - 0 -

öffnen 43, 46 Öffnen in 22 Optionen 49 Ordner 40

# - P -

Pfeil 53

# - Q -

Qualität 65

# - R -

Rücksetzen 27, 29

# - S -

Sättigung 27, 59 Scharfstellung 27 Schließen 17, 23 Schrift 55 Senden An 43
Software 4 SOFTWAREKOMPONENTEN 4 Speichern 43 Sprache 2 Standalone 23 Standard wiederherstellen 31 Steuerfelder 11 Systemanforderungen 2

## - T -

Tipp 66 Trick 66

### - U -

Überblick 11 übersicht 3 Übersichtsfenster 42, 43, 44 Übertragenes 26 Übertragenes Licht 26 58 um (mikrometer) Umbenennen 46 Unterstützte Leica Kameras 2 USB 7, 8, 9 USB-Kabel 9

### - V -

Verbindungen 8 Vergroessern 42 Vergrößerung 24, 32 Vergrößerungsglas 44 Verkleinern 42 Verstärkung 27 Vertikal 62 Verwerfen 64 39 Verzeichnis Verzeichnis-Browser 39 Vollbild 17 Vorbereitung 4 VoreinstellungeN 17

#### - W -

Weißabgleich 29 Werkzeuge 42 Windows 2

# - Z -

Zoll 58 Zoom 43 Zurücksetzen 27 Zurücksetzen des Weissabgleichs 29 Zuschneiden 63